### Integrative Genomics Viewer IGV

#### Tom Carroll MRC Clinical Sciences Centre

- Introduction to IGV.
  - What is IGV.
  - How to run IGV.
- Navigating IGV.
  - The IGV user interface.
  - Moving around genomes.
- Loading and visualising data.
  - Genome information and annotation.
  - User supplied data.
  - Sample information.
  - External data.
- Displaying genomics data
  - Basic visualisation.
  - Data dependent visualisation.

## What is IGV?

- Created by the Broad institute.
- Genome browser.
  - Visualises genomic data (expression, ChIP, resequencing, multiple alignment, shRNA)
  - Handles most common genomic data types.
- Java Desktop application
  - No dependence on server
  - Loads data locally or from URL, consumes memory and CPU.

#### How to run IGV?

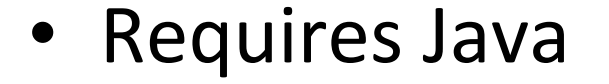

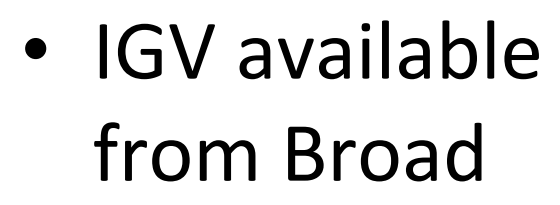

http://www.broadinstitute.org/ software/igv/download

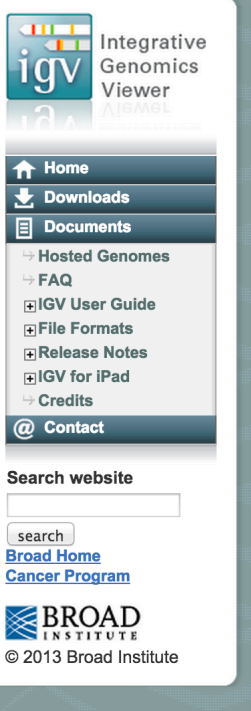

#### Home > Downloads **Downloads** Integrative Genomics Viewer (IGV) (Version 2.3) Install IGV Options for installing and running IGV: 1. (Mac only) Download and run the Mac applcation; or 2. (All systems) Use the Java Web Start buttons (Mac users: see below for limitations); or 3. (All systems) Download the binary distribution and run IGV from the command line. 1. Mac Application Download and unzip the Mac App archive, then double-click the IGV application to run it. The Download application can be moved to the "Applications" folder, or anywhere else. Note: This requires Java Mac App 7. Mac users with Java 6 (JRE 1.6) should use the binary distribution archive or the Java Web Start buttons below. 2. Java Web Start The buttons below use Java Web Start (JWS) to install and launch IGV directly from our web site. \*Mac Users: The Java Web Start option is not recommended for Mac OSX Mountain Lion or higher. Using it requires that you set Gatekeeper security to its lowest level, and it is possible that even this will not be enough. Chrome: Chrome does not automatically launch the Java Webstart files by default. Instead, the launch buttons below will

download a "jnlp" file. This should appear in the lower left corner of the browser. Double-click the downloaded file to run.

ava

- Download to computer.
- Runs locally.
- Archived versions available

#### 3. Binary Distribution

Download and unzip the binary distribution archive in a folder of your choosing. IGV is launched from a command prompt -- follow instructions in the "readme" file. To launch igv on Mac or Linux platforms use the shell script "igv.sh". On Windows use "igv.bat".

Download Binary Distribution

#### igvtools

Utilities for preprocessing data files.

• igvtools\_2.3.40.zip

**Other IGV Versions** 

**Development Snapshot Build** Latest development snapshot; built at least nightly.

**Archived Versions** 

- Runs from webstart.
- Always runs latest version of IGV.

#### 2. Java Web Start

The buttons below use Java Web Start (JWS) to install and launch IGV directly from our web site.

\*Mac Users: The Java Web Start option is not recommended for Mac OSX Mountain Lion or higher. Using it requires that you set Gatekeeper security to its lowest level, and it is possible that even this will not be enough.

**Chrome:** Chrome does not automatically launch the Java Webstart files by default. Instead, the launch buttons below will download a "jnlp" file. This should appear in the lower left corner of the browser. Double-click the downloaded file to run.

Windows users: To run with more than 1.2 GB of memory you must install 64-bit Java. *Most Windows installs do not include 64-bit Java by default, even if the operating system is 64-bit.* Attempting to use the 2GB or greater launch options with 32-bit Java will result in the error "could not create virtual machine".

| Launch with 750 MB Launch Maxim for Wir Java. | Launch<br>h with 1.2 GB<br>hum usable memory<br>ndows OS with 32-bit | unch       Launch         with 2 GB       Launch with 10 GB         m usable memory t MacOS.       For large memory machines with 64-bit Jay | va. |
|-----------------------------------------------|----------------------------------------------------------------------|----------------------------------------------------------------------------------------------------|-----|
|-----------------------------------------------|----------------------------------------------------------------------|----------------------------------------------------------------------------------------------------|-----|

### IGV GUI

| 📫 IGV 2.3              | File | Genomes | View    | Tracks | Regions | Tools | Geno | meSpace | He       | lp  |     | 4          | 2   | ļ. 🗖    |   | ) *     | ((; | <b>1</b> | 00% 🗲   | ЪТ     | ue 09:!  | 56 -     | Thoma  | as Carr  | oll      | Q !!      | Ξ |
|------------------------|------|---------|---------|--------|---------|-------|------|---------|----------|-----|-----|------------|-----|---------|---|---------|-----|----------|---------|--------|----------|----------|--------|----------|----------|-----------|---|
| $\Theta \Theta \Theta$ |      |         |         |        |         |       |      |         |          | IGV |     |            |     |         |   |         |     |          |         |        |          |          |        |          |          |           |   |
| Human hg19             |      | All     |         | \$     |         |       |      | Go      | Ê        |     | Þ   | ¢          |     | ×       |   |         |     |          |         |        |          | —        |        |          |          |           | + |
|                        |      |         |         |        |         |       |      |         |          |     |     |            |     |         |   |         |     |          |         |        |          |          |        |          |          |           |   |
|                        |      | 1       | I       | 2      | 3       | 4     | I    | 5       | 6        | Ī   | 7   | 8          | 1   | 9       | I | 10<br>I | 11  | 12<br>   | 1:<br>! | 3<br>I | 14<br>   | 15<br>I  | 16<br> | 7 18<br> | 19<br>20 | 21<br>22  |   |
|                        |      |         |         |        |         |       |      |         |          |     |     |            |     |         |   |         |     |          |         |        |          |          |        |          |          |           |   |
|                        |      |         |         |        |         |       |      |         |          |     |     |            |     |         |   |         |     |          |         |        |          |          |        |          |          |           |   |
| RefSeq Genes           |      | latt    | <b></b> | dista  | <u></u> | 14. s |      |         | <b>.</b> |     | ulu | <u>Uma</u> | - 4 | <b></b> |   | لىمى    |     | <u></u>  | <u></u> |        | ل الدميا | <u>u</u> |        | <b></b>  | <b>.</b> | d d bbi   |   |
| 2 tracks loaded        |      |         |         |        |         |       |      |         |          |     |     |            |     |         |   |         |     |          |         |        |          |          |        |          | 194      | A of 415N | Л |

- IGV GUI:-
  - Sample information panel <1>
  - Genome Navigation panel <2>
  - Data panel <3>
  - Attribute panel <4>

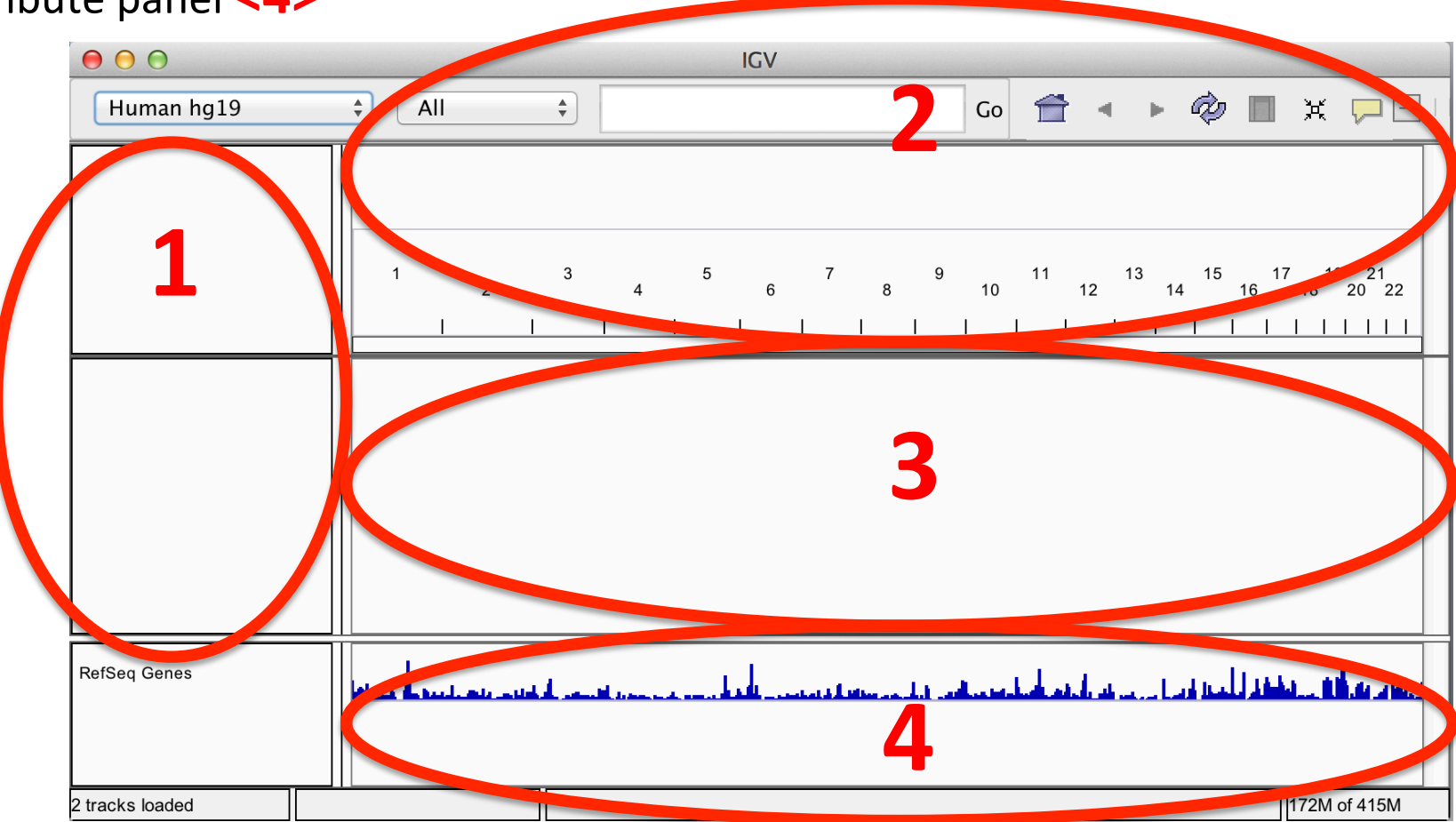

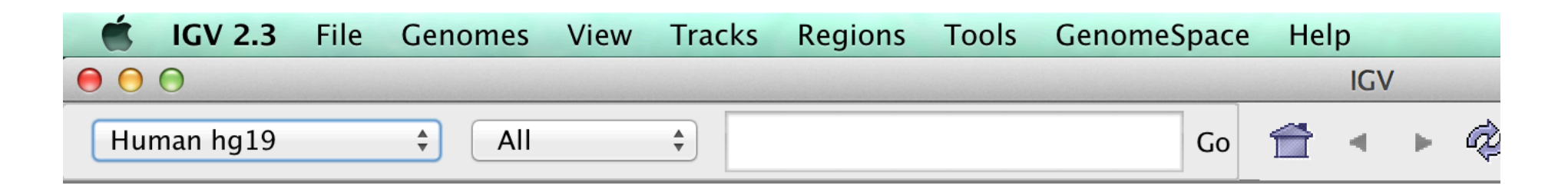

- Menu bar
  - File, Load data/sample information.
  - Genome, Load and manage genomes.
  - View, Display preferences.
  - Tracks, Group/sort/filter data tracks.
  - **Regions**, Create region/gene lists.
  - Tools, Access to Integrated tools (IGVtools/ Bedtools).
  - GenomeSpace, Export/import from Genomespace

# Moving around genomes

- Cytoband selection and zooming
- Scrolling
- Selection of region of interest

| $\bigcirc \bigcirc \bigcirc \bigcirc$ | IGV                                                                                                    |
|---------------------------------------|----------------------------------------------------------------------------------------------------|
| Human hg19                            | AII ÷ Go ☆ ★ ♥ □ ★ ♥ □                                                                                          |
|                                       | $ \begin{array}{ cccccccccccccccccccccccccccccccccccc$                                                          |
|                                       |                                                                                                    |
| RefSeq Genes                          | here have not a set of the here and the set of the set of the here have a set of the here here and the here and |
| 2 tracks loaded                       | 172M of 415M                                                                                                    |

### Whole genome view

| ● ● ●           | IGV                                                                                                    |
|-----------------|----------------------------------------------------------------------------------------------------|
| Human hg19      | ÷ All ÷ Go 👚 • 🖗 🖩 💥 🖵                                                                                                    |
|                 | 1     3     5     7     9     11     13     15     17     19     21       2     4     6     8     10     12     14     16     18     20     22 |
|                 |                                                                                                    |
| RefSeq Genes    | aka kalenda menanda ana sebara ana aka kalenda ana kalenda akalenda aka kalenda aka kalenda aka kalenda aka ka                                 |
| 2 tracks loaded | 172M of 415M                                                                                                    |

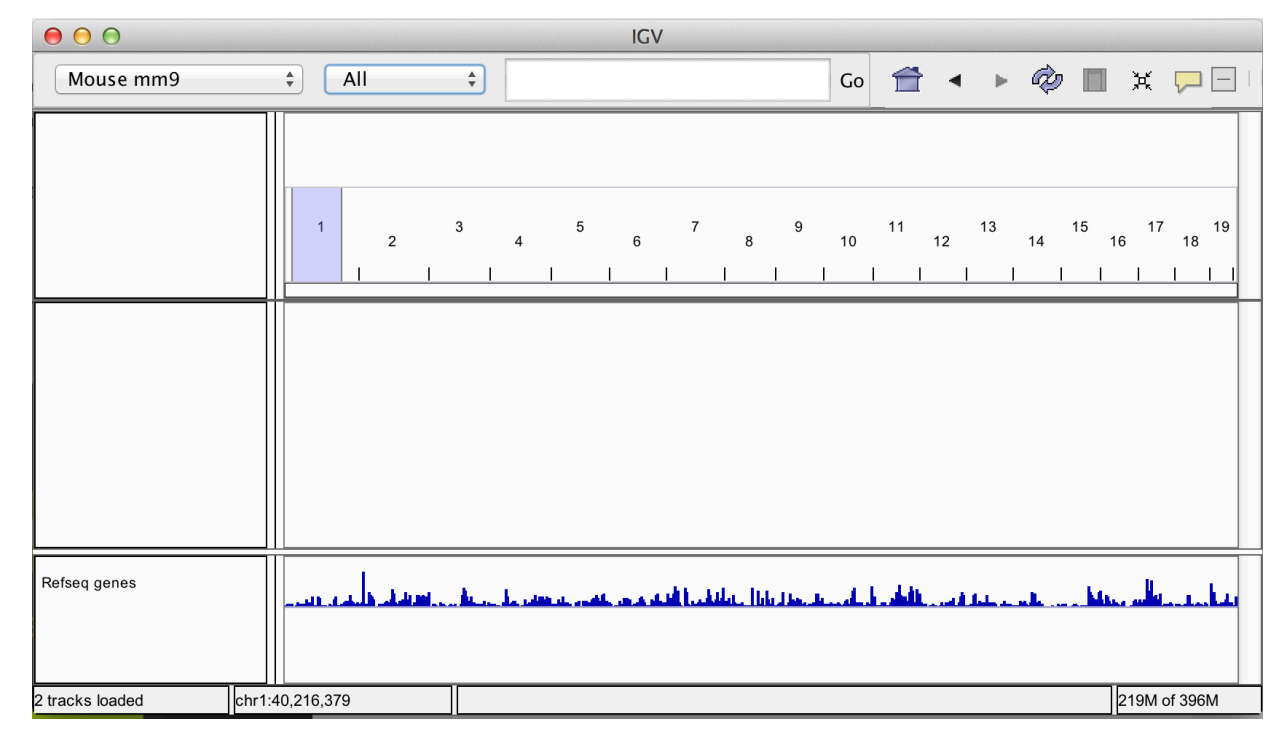

# Zooming

| 🗭 ⊖ 🕀         |        |                       |       |           |        |           | IG    | V         |       |              |       |            |       |            |        |            |      |
|---------------|--------|-----------------------|-------|-----------|--------|-----------|-------|-----------|-------|--------------|-------|------------|-------|------------|--------|------------|------|
| Mouse mm9     |        | ‡ Ch                  | r1    | ÷         | chr    | 1         |       |           |       |              | Go    | Ê          | •     | r de       | , 🔲    | жĘ         |      |
|               |        | qA2                   | qA4   | qB        | qC1.1  | . qC2     | 2 0   | qC4       | qD    | qE1.2        | qE2.3 | qE         | 4 qF  | qG2        | qH2.2  | qH4        | qH6  |
|               |        | <b>⊲</b><br>20 mb<br> |       | 40 mb<br> |        | 60 mb<br> | 1     | 80 mb<br> | - 162 | mb<br>100 mb | 1     | 120 mb<br> |       | 140 mb<br> | ,<br>I | 160 mb<br> |      |
|               |        |                       |       |           |        |           |       |           |       |              |       |            |       |            |        |            |      |
|               |        |                       |       |           |        |           |       |           |       |              |       |            |       |            |        |            |      |
|               |        |                       |       |           |        |           |       |           |       |              |       |            |       |            |        |            |      |
| Refseq genes  |        | 8L16Rik               | Gm597 | Aff3      | Tmeff2 | Abi2      | lkzf2 | Pax3      | Sp100 | Slco4c1      | Bcl2  | Tsn        | Mgat5 | Ptprc      | Pla2g  | 4a Tnr     | Uck2 |
| tracks loaded | chr1:2 | 26,791,616            |       |           |        |           |       |           |       |              |       |            |       |            |        | 216M of    | 396M |

### Scrolling

| 00                  |               |                         |                      | IGV                                                         |                                     |                                        |
|---------------------|---------------|-------------------------|----------------------|-------------------------------------------------------------|-------------------------------------|----------------------------------------|
| Mouse mm9           | ♣ chr1        | <b>chr1:68,125,345</b>  | L97,077,344 Go 👚     | <ul> <li>▶ </li> <li>∅ </li> <li>□ × </li> <li>□</li> </ul> | E                                   | ]                                      |
|                     | qA1 qA2 qA3   | qA5 qB qC               | 1.1 qC1.3 qC3 qC4    | qC5 qD qE1.1 qE2.2                                          | qE3 qE4 qF qG1 qH1                  | qH2.3 qH4 qH5 qH6                      |
|                     | 80 mi         | 5 100<br>               | mb 120<br>           | mb 128 mb −<br>I 128 mb −<br>I 140 mb 1<br>I I              | 160 mb                              | 180 mb                                 |
|                     |               |                         |                      |                                                             |                                     |                                        |
|                     |               |                         |                      |                                                             |                                     |                                        |
|                     |               |                         |                      |                                                             |                                     |                                        |
|                     |               |                         |                      |                                                             |                                     |                                        |
|                     |               |                         |                      |                                                             |                                     |                                        |
| Refseq genes        | bb4 Tnp1 Pax3 | Ins1 Sp110 Iqca Bok Gin | 1 Cdh20 Cdh7 Cntnap5 | a Dpp10 Lct Elk4 Igfn1 Cfh Glrx                             | 2 Pla2g4a ler5 Rfwd2 Scyl3 Pbx1 lgs | 10000000000000000000000000000000000000 |
|                     |               |                         | 4                    |                                                             |                                     |                                        |
|                     |               | 1                       |                      |                                                             |                                     |                                        |
| 2 tracks loaded chr | 1:138,699,823 |                         |                      |                                                             |                                     | 209M of 359M                           |

#### Jump to Region

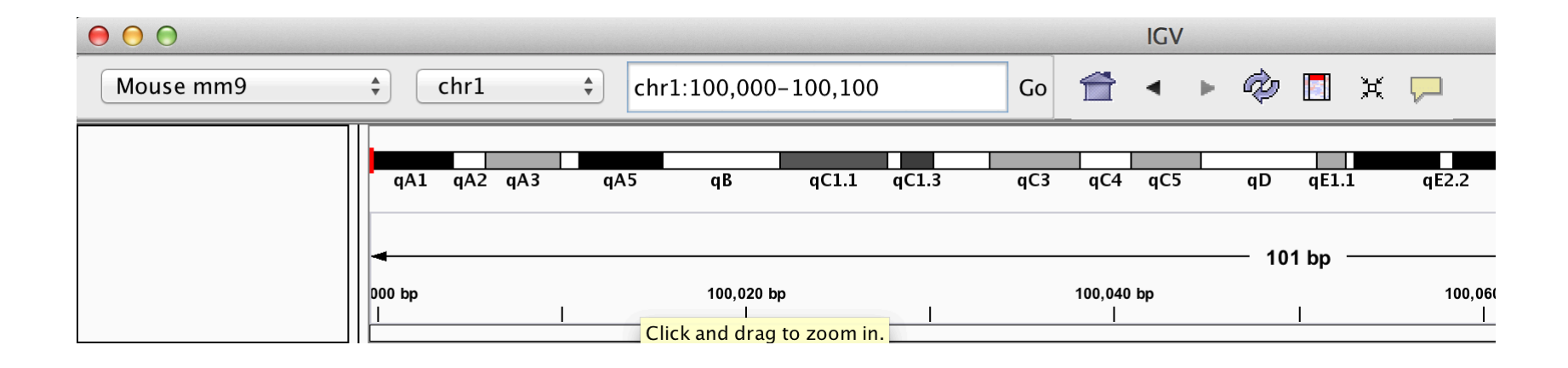

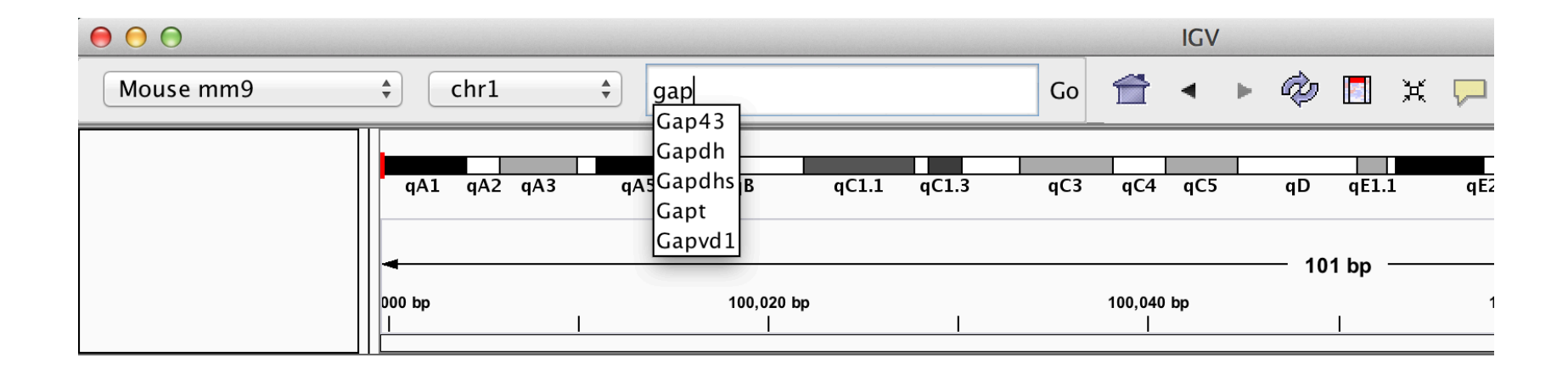

### "Bookmarking" regions of interest

- Regions may be added to "Regions of interest"
- These act as bookmarks for areas of particular interest

| Ś    | IGV 2.3    | File | Genomes         | View        | Tracks                                                                | Regions         | Tools                                                                   | Genome          | eSpace | e He       | lp         |       | 4       | 2   |       |
|------|------------|------|-----------------|-------------|-----------------------------------------------------------------------|-----------------|-------------------------------------------------------------------------|-----------------|--------|------------|------------|-------|---------|-----|-------|
| • •  | $\bigcirc$ |      |                 |             |                                                                       | Region          | Navigato                                                                | or              |        |            | IGV        | 1     |         |     |       |
| Мо   | use mm9    |      | ¢ chr           | 6           | ¢ chr                                                                 | Gene Li         | sts<br>Regions                                                          | 5               | Go     | Î          | •          | •     | Ø [     |     | X 🖵   |
|      |            |      | q/              | A1          | qA2 qA                                                                | Import          | Regions                                                                 | <br>1υ2.1 γυ2.3 | 3      | qB3        |            | qC1   | L qC    | 2   | qC3 c |
|      |            |      | 122,656         | ¢b          |                                                                       | 122             | 2,658 kb<br>                                                            |                 |        |            | 122,66<br> | 60 kb | — 10 kl | b — | I     |
| 000  | )          |      |                 |             |                                                                       |                 | IGV                                                                     |                 |        |            |            |       |         |     |       |
| Mous | e mm9      | ¢ cł | nr6 🛊           | chr6:122,65 | 5,586-122,66                                                          | 5,796 Go 1      | ≝ ◄ ►                                                                   | 🤣 🖪 🔅           | ¥ 🖵    |            |            |       |         |     |       |
|      |            |      | qA1 qA2<br>6 kb | qA3.1 qA3   | 3.3 qB1 qB2<br>122,658 kb<br>1<br>Show All C<br>hr   Start<br>nr6 122 | .1 qB2.3 qB3    | 122,660 kb<br>1<br>ns of Interest<br>Remove<br>dd a new regio<br>665796 | 1 qC2 (<br>     | qC3    | qD1<br>122 |            |       |         |     |       |
|      |            |      |                 | S           | View earch                                                            | 🖞 Zoom to Regio | n                                                                       | Clear Search    | )      |            |            |       |         |     |       |

#### "Book marked" Region Of Interest

| Mouse mm9   | ¢ chr6 | ¢ chr6:122     | ,646,455-12 | 2,674,926   | Go 音 🖣 | ▶ @ ]          | X 🖵     |        |     |
|-------------|--------|----------------|-------------|-------------|--------|----------------|---------|--------|-----|
|             | qA1    | qA2 qA3.1      | qA3.3 qB1   | qB2.1 qB7 3 | qB3    | qC1 qC2        | qC3 qD1 | qD2 qD | qE1 |
|             |        | 122,650 kb<br> |             |             |        | 122,660 kb<br> |         | ,      |     |
|             |        |                |             |             |        |                |         |        |     |
|             |        |                |             |             |        |                |         |        |     |
|             |        |                |             |             |        |                |         |        |     |
|             |        |                |             |             |        |                |         |        |     |
| Pefece conc |        |                |             |             |        | · · · ·        |         |        |     |

### Loading data in IGV

### Loading Genome Information

 Most genomes can be selected from dropdown.

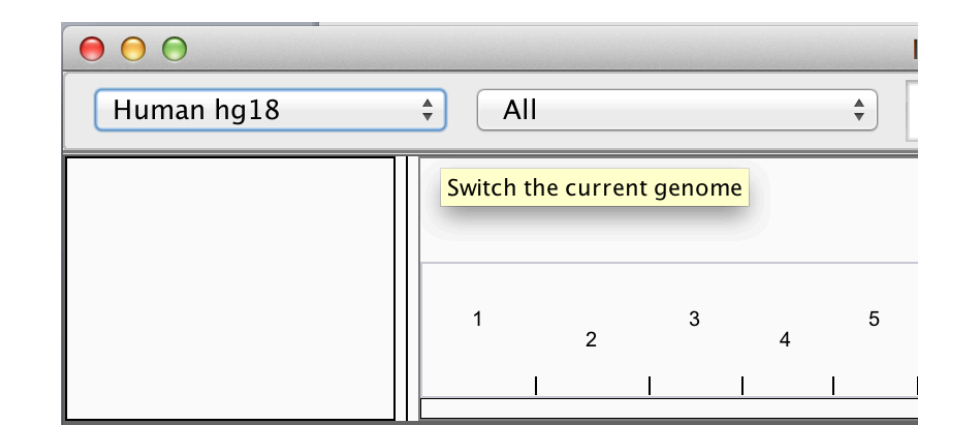

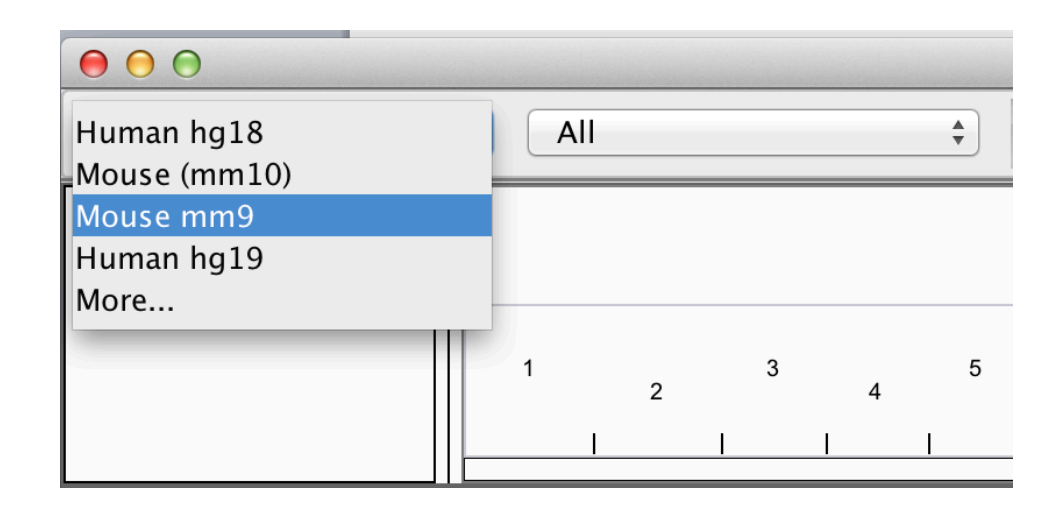

 Genomes not included may be downloaded from repository

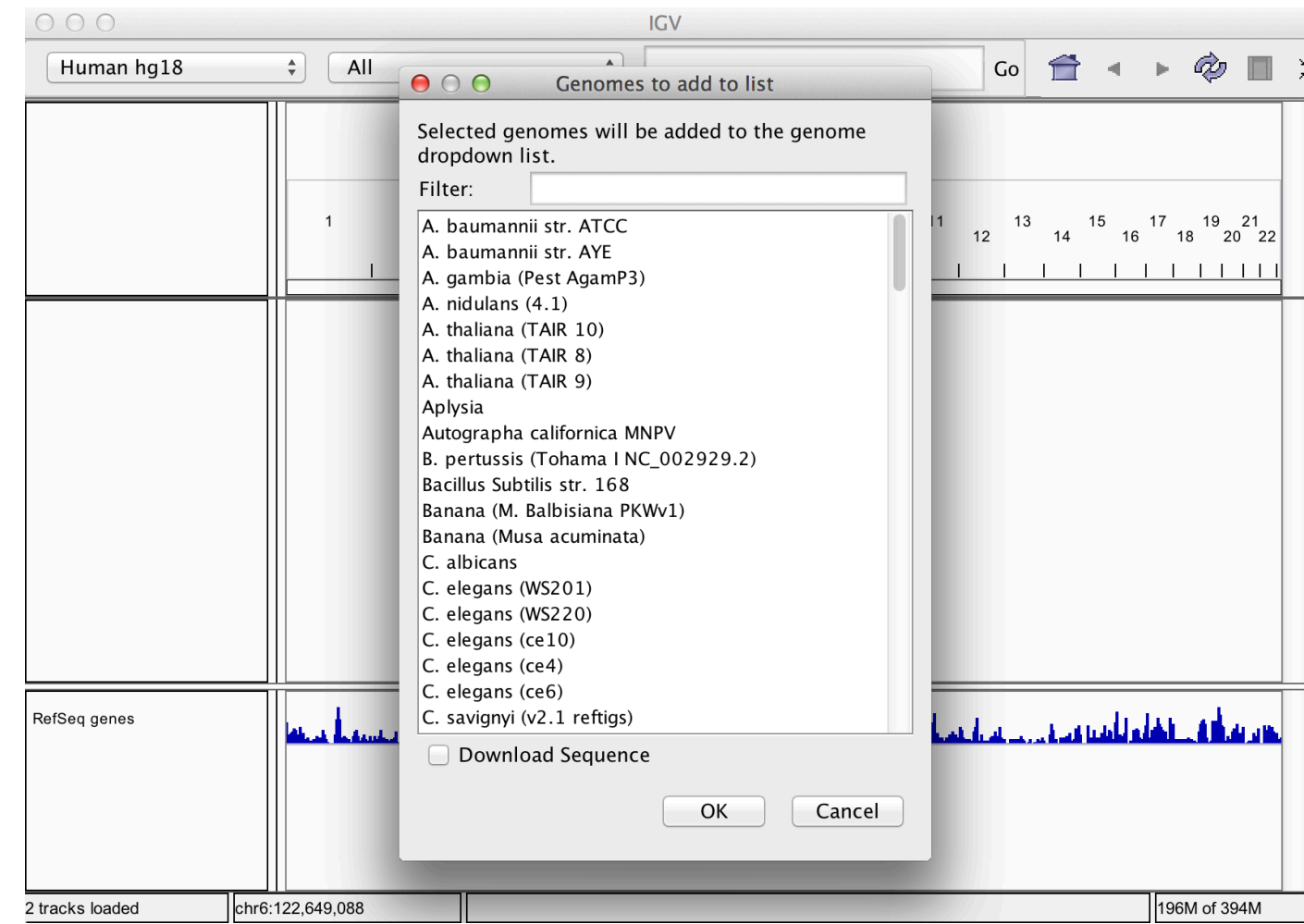

#### Loading genome annotation

- For supported genomes, gene positions are automatically included in "feature" panel.
- Additional gene positions can be loaded into IGV in gff format.

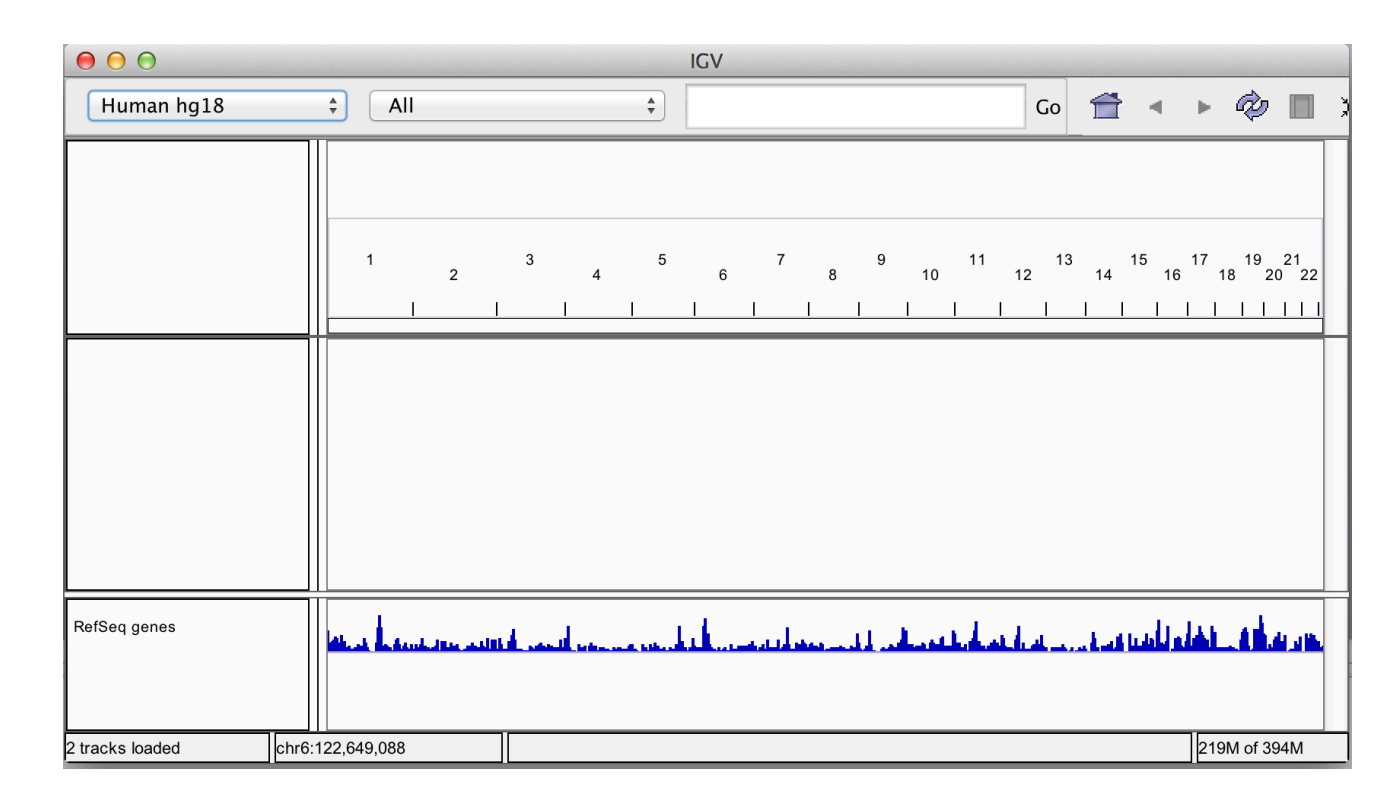

#### Loading sample data.

- Most common formats can be loaded into IGV through file menu
- Acceptable data formats include:-
  - BED (.bed)
  - BAM and index (.bam with .bai/.bam.bai)
  - BigWig (.bw)
  - BedGraph/Wig (.bedGraph, .wig)

And many more...

# Loading sample metadata

- IGV allows the inclusion of information on samples.
- Sample

   information is
   then included in
   sample
   information panel.

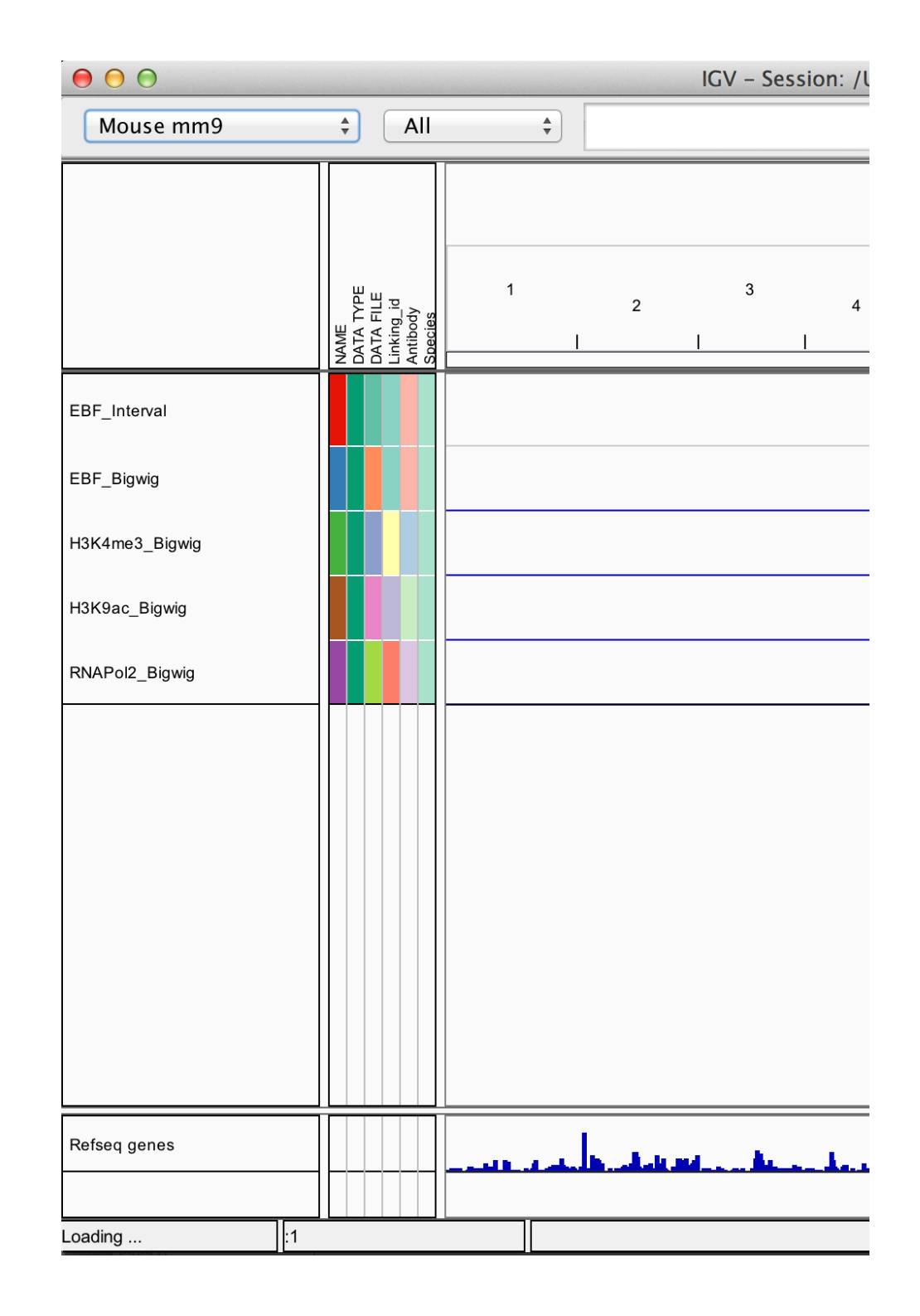

#### • Example Sample Information file

http://www.broadinstitute.org/igvdata/exampleFiles/exampleSampleInfo.txt

|            |             | PARTICIPAN |            |        |         |            |         | Primary/  | Hypermutat |
|------------|-------------|------------|------------|--------|---------|------------|---------|-----------|------------|
| TRACK_ID   | Data_Type   | T_ID       | SAMPLE_ID  | GENDER | T/N     | Tumor_type | Treated | Secondary | ed         |
| EX-01-001  | Expression  | P-01-P001  | P-01-S001  | М      | Tumor   | GBM        | Y       | Primary   | Y          |
|            | CopyNumbe   |            |            |        |         |            |         |           |            |
| CN-01-002  | r           | P-01-P001  | P-01-S001  | М      | Tumor   | GBM        | Υ       | Primary   | Υ          |
| MU-01-003  | Mutation    | P-01-P001  | P-01-S002  | М      | Tumor   | GBM        | Y       | Primary   | Y          |
| EX-01-004  | Expression  | P-01-P002  | P-01-S003  | М      | Normal  | GBM        | Y       | Secondary | Y          |
|            | CopyNumbe   |            |            |        |         |            |         |           |            |
| CN-01-005  | r           | P-01-P002  | P-01-S004  | М      | Tumor   | GBM        | Y       | Secondary | N          |
| EX-01-006  | Expression  | P-01-P002  | P-01-S004  | М      | Tumor   | GBM        | Y       | Secondary | Ν          |
| ME-01-007  | Methylation | P-01-P002  | P-01-S004  | М      | Tumor   | GBM        | Y       | Secondary | N          |
| EX-01-008  | Expression  | P-01-P003  | P-01-S006  | F      | Tumor   | GBM        | N       | Primary   | Y          |
| EX-01-009  | Expression  | P-01-P004  | P-01-S009  | F      | Tumor   | GBM        | N       | Primary   | Y          |
| EX-01-0010 | Expression  | P-01-P005  | P-01-S0011 | М      | Control |            |         |           |            |

#### Using sample information.

- Sample information can include discrete and continuous.
- Can be used to "sort" and "filter" tracks.
- Can split tracks across panels by "group"

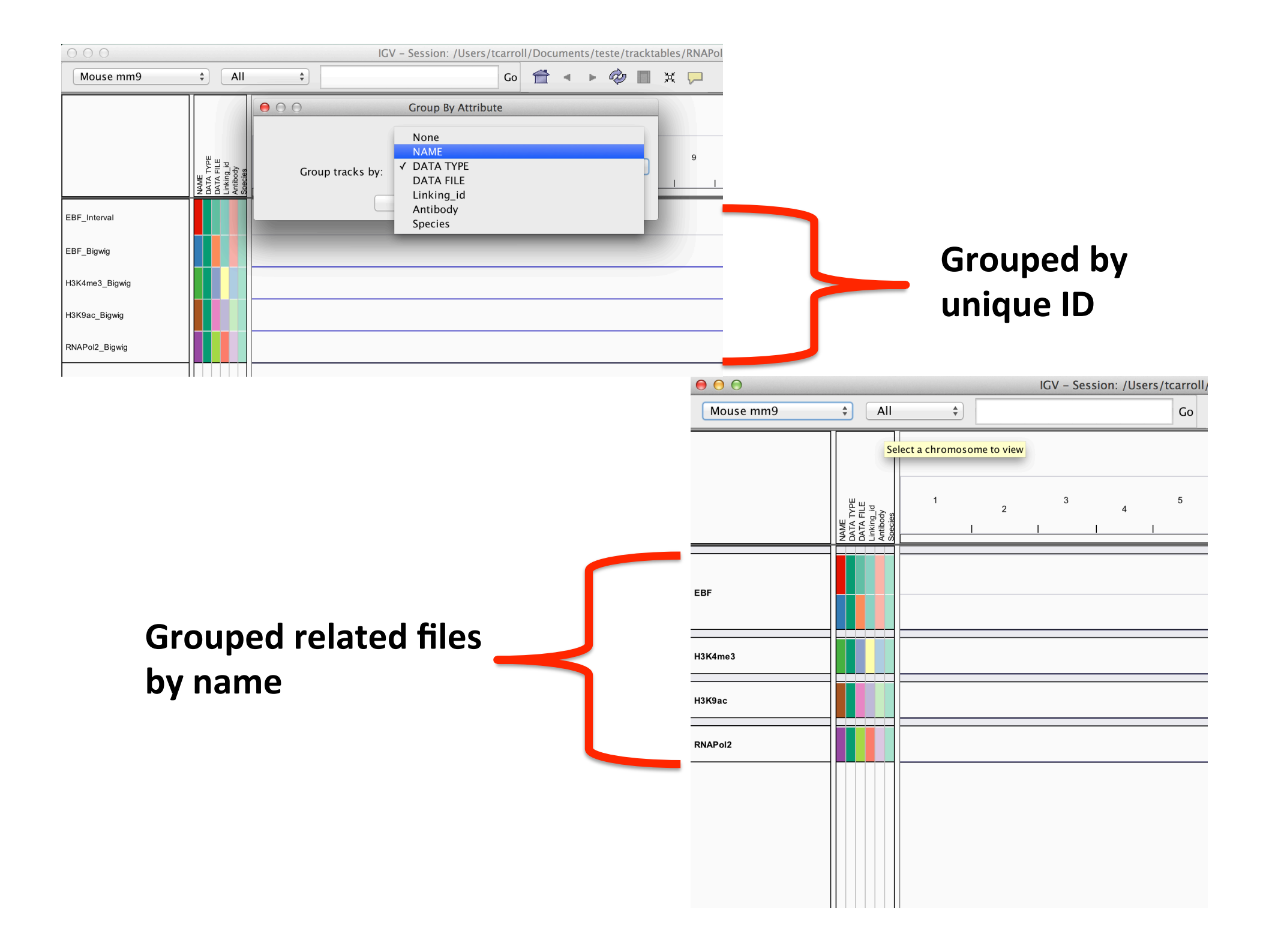

Loading external data and annotation

Load data from a URL.

• As with UCSC, IGV supports data hosted on external servers.

• Data accessible from a URL such as HTTP and FTP can be loaded using the **"Load from URL".** 

| File Genomes                                     | View Tra                                                                                                    | cks                                                                                                    | Regions                                                                                                    | Tools                                                                                                    | Gen                                                                                                    | omeSp                                                                                                    | ace                                                                                                    | He                                                                                                    | р                                                                                                    |                                                                                                    |                                                                                                    | 2                                                                                                    | <u>ب</u>                                                                                                    |                                                                                                    | 5 \$                                                                                                    | ((i·                                                                                                    | <b>D</b>                                                                                                    |
|--------------------------------------------------|----------------------------------------------------------------------------------------------------|----------------------------------------------------------------------------------------------------|----------------------------------------------------------------------------------------------------|----------------------------------------------------------------------------------------------------|----------------------------------------------------------------------------------------------------|----------------------------------------------------------------------------------------------------|----------------------------------------------------------------------------------------------------|----------------------------------------------------------------------------------------------------|----------------------------------------------------------------------------------------------------|----------------------------------------------------------------------------------------------------|----------------------------------------------------------------------------------------------------|----------------------------------------------------------------------------------------------------|----------------------------------------------------------------------------------------------------|----------------------------------------------------------------------------------------------------|----------------------------------------------------------------------------------------------------|----------------------------------------------------------------------------------------------------|----------------------------------------------------------------------------------------------------|
| Load from File                                   |                                                                                                    |                                                                                                    | IGV                                                                                                    | – Sessio                                                                                                    | n: /Us                                                                                                    | ers/tca                                                                                                    | rroll                                                                                                    | /Docu                                                                                                    | imen                                                                                                    | ts/te                                                                                                    | este/t                                                                                                    | rackt                                                                                                    | able                                                                                                    | s/RNA                                                                                                    | Pol2ig                                                                                                    | v.xml                                                                                                    |                                                                                                    |
| Load from URL.                                   | ·· •                                                                                                    |                                                                                                    |                                                                                                    |                                                                                                    |                                                                                                    |                                                                                                    | Go                                                                                                    |                                                                                                    |                                                                                                    | ►                                                                                                    | Ż                                                                                                    |                                                                                                    | ¥                                                                                                    |                                                                                                    |                                                                                                    |                                                                                                    |                                                                                                    |
| Load from Serv<br>Load from DAS<br>Load from ENC | er<br><br>ODE                                                                                                    |                                                                                                    |                                                                                                    |                                                                                                    |                                                                                                    |                                                                                                    |                                                                                                    |                                                                                                    |                                                                                                    |                                                                                                    |                                                                                                    |                                                                                                    |                                                                                                    |                                                                                                    |                                                                                                    |                                                                                                    |                                                                                                    |
| New Session<br>Open Session<br>Save Session      |                                                                                                    | 2                                                                                                    | 2                                                                                                    | 3                                                                                                    | 4                                                                                                    | ;<br>                                                                                                    | 5                                                                                                    | 6                                                                                                    | i                                                                                                    |                                                                                                    | 7                                                                                                    | 8                                                                                                    | 1                                                                                                    | 9                                                                                                    | 10<br>                                                                                                    |                                                                                                    | 11                                                                                                    |
| Save Image<br>Exit                               | _                                                                                                    |                                                                                                    |                                                                                                    |                                                                                                    |                                                                                                    |                                                                                                    |                                                                                                    |                                                                                                    |                                                                                                    |                                                                                                    |                                                                                                    |                                                                                                    |                                                                                                    |                                                                                                    |                                                                                                    |                                                                                                    |                                                                                                    |
|                                                  | FileGenomesLoadfrom File.Loadfrom URL.Loadfrom DASLoadfrom ENCNew SessionOpen SessionOpen SessionSave SessionSave ImageExit | File       Genomes       View       Transmitted         Load from File       Load from URL       *         Load from Server       Load from DAS       *         Load from ENCODE       *         New Session       Open Session         Save Image       *         Exit       * | File       Genomes       View       Tracks         Load from File       Image       Image <th>File       Genomes       View       Tracks       Regions         Load from File       IGV         Load from URL       •         Load from Server       •         Load from DAS       •         Load from ENCODE       2         New Session       2         Save Image       •         Exit       •</th> <th>File       Genomes       View       Tracks       Regions       Tools         Load from File       IGV - Sessio       IGV - Sessio         Load from URL       •       •       •         Load from Server       Load from DAS       •       •         Load from ENCODE       2       3         New Session       2       3         Save Image       1       1       1         Exit       •       •       •       •</th> <th>File       Genomes       View       Tracks       Regions       Tools       Gen         Load       from File       IGV - Session: /Us         Load       from URL       Image       Image       <td< th=""><th>File       Genomes       View       Tracks       Regions       Tools       GenomeSp         Load from File       IGV - Session: /Users/tca         Load from URL       *       *       *         Load from Server       Load from DAS       *       *       *         Load from ENCODE       2       3       4       *         New Session       2       3       4       *         Save Session       1       1       1       *       *         Exit       *       *       *       *       *       *</th><th>File Genomes View Tracks Regions Tools GenomeSpace   Load from File IGV - Session: /Users/tcarroll   Load from URL I   Load from Server Go   Load from DAS I   Load from ENCODE 2   New Session 2   Open Session 2   Save Image I   Exit I</th><th>File Genomes View Tracks Regions Tools GenomeSpace Hele   IGV - Session: /Users/tcarroll/Docu   Load from URL   Load from Server   Load from DAS   Load from ENCODE   New Session   Open Session   Save Image   Exit</th><th>File       Genomes       View       Tracks       Regions       Tools       GenomeSpace       Help         Load       from File       IGV - Session: /Users/tcarroll/Documen         Load       from URL       Go       Image       Image</th><th>File Genomes View Tracks Regions Tools GenomeSpace Help   Load from File IGV - Session: /Users/tcarroll/Documents/te   Load from URL Go   Load from Server Go   Load from DAS   Load from ENCODE   New Session   Open Session   Save Image   Exit</th><th>File Genomes View Tracks Regions Tools GenomeSpace Help I   Load from File IGV - Session: /Users/tcarroll/Documents/teste/t   Load from URL Go Image Image Image   Load from DAS 2 3 4 5 6   Load from ENCODE 2 3 4 5 6   Save Session 2 3 4 5 6   Load from ENCODE Image Image Image Image Image</th><th>File Genomes View Tracks Regions Tools GenomeSpace Help M 2   Load from File IGV - Session: /Users/tcarroll/Documents/teste/trackt   Load from URL Go Image Image Image   Load from DAS Image Image Image Image Image   Save Image Image Image Image Image Image</th><th>File Genomes View Tracks Regions Tools GenomeSpace Help M 2 Image   Load from File   Load from URL   Load from DAS   Load from ENCODE   New Session   Open Session   Save Image   Exit</th><th>File Genomes View Tracks Regions Tools GenomeSpace Help M 2 Image Image Imag</th><th>File Genomes View Tracks Regions Tools GenomeSpace Help M 2 Image Image Imag</th><th>File Genomes View Tracks Regions Tools GenomeSpace Help M 2 Image Image Imag</th></td<></th> | File       Genomes       View       Tracks       Regions         Load from File       IGV         Load from URL       •         Load from Server       •         Load from DAS       •         Load from ENCODE       2         New Session       2         Save Image       •         Exit       • | File       Genomes       View       Tracks       Regions       Tools         Load from File       IGV - Sessio       IGV - Sessio         Load from URL       •       •       •         Load from Server       Load from DAS       •       •         Load from ENCODE       2       3         New Session       2       3         Save Image       1       1       1         Exit       •       •       •       • | File       Genomes       View       Tracks       Regions       Tools       Gen         Load       from File       IGV - Session: /Us         Load       from URL       Image       Image <td< th=""><th>File       Genomes       View       Tracks       Regions       Tools       GenomeSp         Load from File       IGV - Session: /Users/tca         Load from URL       *       *       *         Load from Server       Load from DAS       *       *       *         Load from ENCODE       2       3       4       *         New Session       2       3       4       *         Save Session       1       1       1       *       *         Exit       *       *       *       *       *       *</th><th>File Genomes View Tracks Regions Tools GenomeSpace   Load from File IGV - Session: /Users/tcarroll   Load from URL I   Load from Server Go   Load from DAS I   Load from ENCODE 2   New Session 2   Open Session 2   Save Image I   Exit I</th><th>File Genomes View Tracks Regions Tools GenomeSpace Hele   IGV - Session: /Users/tcarroll/Docu   Load from URL   Load from Server   Load from DAS   Load from ENCODE   New Session   Open Session   Save Image   Exit</th><th>File       Genomes       View       Tracks       Regions       Tools       GenomeSpace       Help         Load       from File       IGV - Session: /Users/tcarroll/Documen         Load       from URL       Go       Image       Image</th><th>File Genomes View Tracks Regions Tools GenomeSpace Help   Load from File IGV - Session: /Users/tcarroll/Documents/te   Load from URL Go   Load from Server Go   Load from DAS   Load from ENCODE   New Session   Open Session   Save Image   Exit</th><th>File Genomes View Tracks Regions Tools GenomeSpace Help I   Load from File IGV - Session: /Users/tcarroll/Documents/teste/t   Load from URL Go Image Image Image   Load from DAS 2 3 4 5 6   Load from ENCODE 2 3 4 5 6   Save Session 2 3 4 5 6   Load from ENCODE Image Image Image Image Image</th><th>File Genomes View Tracks Regions Tools GenomeSpace Help M 2   Load from File IGV - Session: /Users/tcarroll/Documents/teste/trackt   Load from URL Go Image Image Image   Load from DAS Image Image Image Image Image   Save Image Image Image Image Image Image</th><th>File Genomes View Tracks Regions Tools GenomeSpace Help M 2 Image   Load from File   Load from URL   Load from DAS   Load from ENCODE   New Session   Open Session   Save Image   Exit</th><th>File Genomes View Tracks Regions Tools GenomeSpace Help M 2 Image Image Imag</th><th>File Genomes View Tracks Regions Tools GenomeSpace Help M 2 Image Image Imag</th><th>File Genomes View Tracks Regions Tools GenomeSpace Help M 2 Image Image Imag</th></td<> | File       Genomes       View       Tracks       Regions       Tools       GenomeSp         Load from File       IGV - Session: /Users/tca         Load from URL       *       *       *         Load from Server       Load from DAS       *       *       *         Load from ENCODE       2       3       4       *         New Session       2       3       4       *         Save Session       1       1       1       *       *         Exit       *       *       *       *       *       * | File Genomes View Tracks Regions Tools GenomeSpace   Load from File IGV - Session: /Users/tcarroll   Load from URL I   Load from Server Go   Load from DAS I   Load from ENCODE 2   New Session 2   Open Session 2   Save Image I   Exit I | File Genomes View Tracks Regions Tools GenomeSpace Hele   IGV - Session: /Users/tcarroll/Docu   Load from URL   Load from Server   Load from DAS   Load from ENCODE   New Session   Open Session   Save Image   Exit | File       Genomes       View       Tracks       Regions       Tools       GenomeSpace       Help         Load       from File       IGV - Session: /Users/tcarroll/Documen         Load       from URL       Go       Image       Image | File Genomes View Tracks Regions Tools GenomeSpace Help   Load from File IGV - Session: /Users/tcarroll/Documents/te   Load from URL Go   Load from Server Go   Load from DAS   Load from ENCODE   New Session   Open Session   Save Image   Exit | File Genomes View Tracks Regions Tools GenomeSpace Help I   Load from File IGV - Session: /Users/tcarroll/Documents/teste/t   Load from URL Go Image Image Image   Load from DAS 2 3 4 5 6   Load from ENCODE 2 3 4 5 6   Save Session 2 3 4 5 6   Load from ENCODE Image Image Image Image Image | File Genomes View Tracks Regions Tools GenomeSpace Help M 2   Load from File IGV - Session: /Users/tcarroll/Documents/teste/trackt   Load from URL Go Image Image Image   Load from DAS Image Image Image Image Image   Save Image Image Image Image Image Image | File Genomes View Tracks Regions Tools GenomeSpace Help M 2 Image   Load from File   Load from URL   Load from DAS   Load from ENCODE   New Session   Open Session   Save Image   Exit | File Genomes View Tracks Regions Tools GenomeSpace Help M 2 Image Image Imag | File Genomes View Tracks Regions Tools GenomeSpace Help M 2 Image Image Imag | File Genomes View Tracks Regions Tools GenomeSpace Help M 2 Image Image Imag |

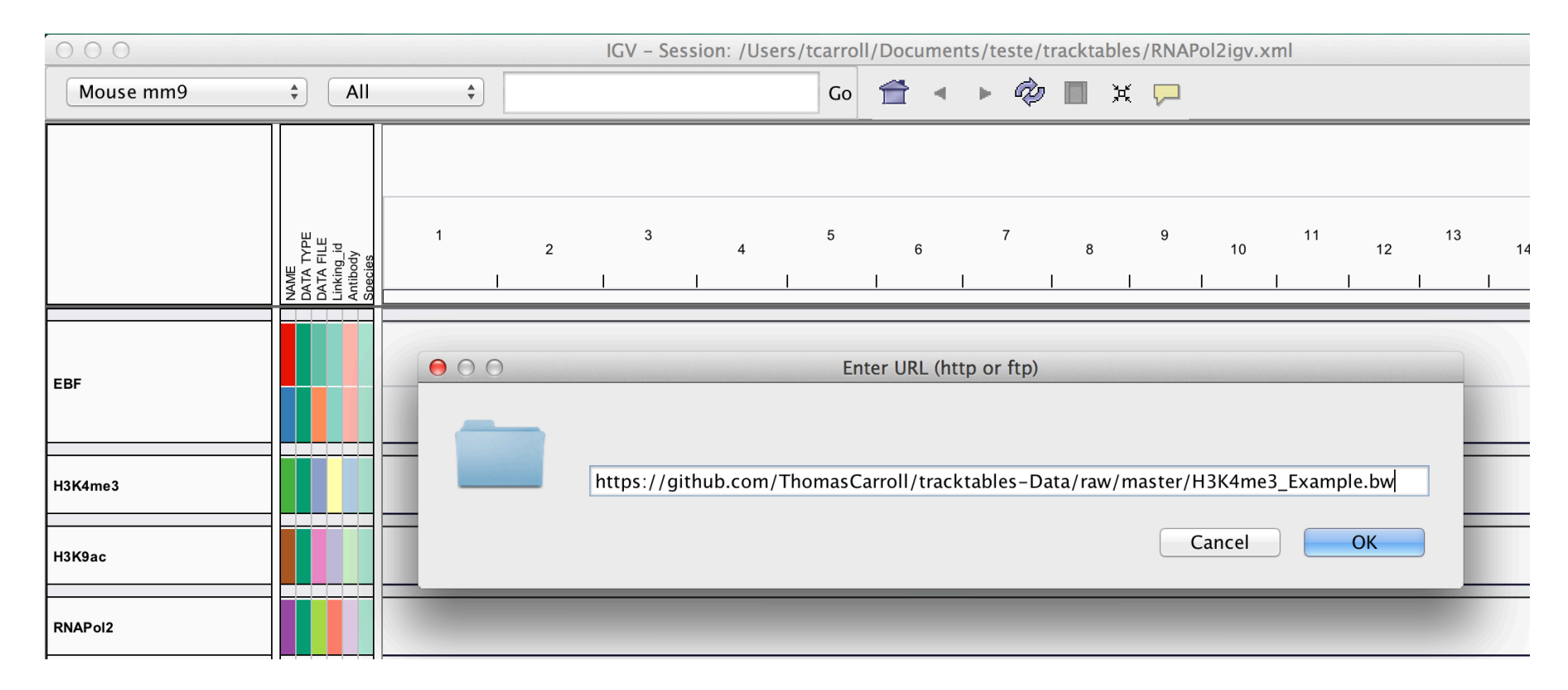

#### Loading external data and annotation

#### Load data from a server.

- Unlike UCSC, IGV comes with few external tracks.
- External tracks (relevant to the genome) can be loaded from the IGV server or Encode-IGV server.

| 🗯 IGV 2.3              | File       | Genomes                         | View | Tracks | Region     | s Tools     | Genom       | eSpace | He  | lp  |   |
|------------------------|------------|---------------------------------|------|--------|------------|-------------|-------------|--------|-----|-----|---|
| $\Theta \Theta \Theta$ |            |                                 |      |        |            |             |             |        |     | IGV | ' |
| Human hg19             | Loa<br>Loa | Load from File<br>Load from URL |      | •      | -1         |             |             | Go     | Ê   |     | • |
|                        | Loa        | ad from Serv                    | 'er  | server | cks or sam | pie informa | tion from a |        | -   |     |   |
|                        | Loa        | ad from DAS                     |      |        |            |             |             | _      |     |     |   |
|                        | Loa        | ad from ENC                     | ODE  |        |            |             |             |        |     |     |   |
|                        | Ne         | w Session                       |      |        |            |             |             |        |     |     |   |
|                        | Op         | en Session                      |      | 2      | 3          | 4           | 5           | 6      |     | 7   |   |
|                        | Sav        | e Session                       |      |        |            | 1           |             | 1      | - 1 |     | 1 |
|                        | Sav        | e Image                         |      |        |            |             |             |        |     |     |   |
|                        | Exi        | t                               |      |        |            |             |             |        |     |     |   |

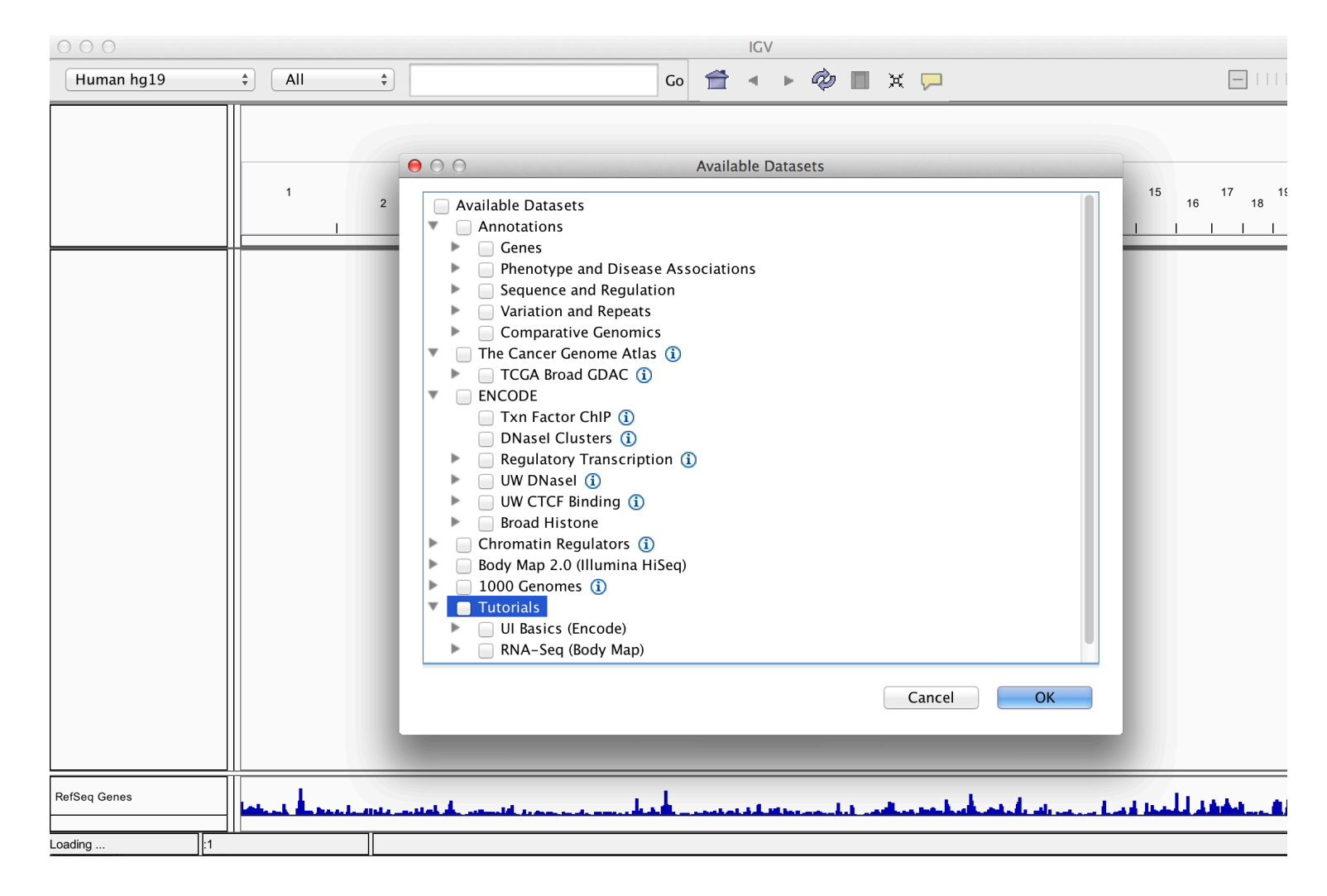

### Viewing data

- IGV associates common file formats with default display methods.
- Most of the time IGV will make a sensible choice how we wish to display data.

### Accepted formats and default display.

Information on accepted file formats and default display can be found at http://www.broadinstitute.org/software/igv/RecommendedFileFormats

#### **Recommended File Formats**

The following table lists recommended file formats for data types. Tip: Using jgvtools to convert a source data file to a binary TDF file can reduce loading time and improve performance.

| Source Data          | Recommended File Formats                                                                                                    |
|----------------------|----------------------------------------------------------------------------------------------------|
| ChIP-Seq, RNA-Seq    | TDF format. Use the <u>igvtools</u> package (count command) to generate a binary read count density file in TDF format. Load the resulting TDF file into IGV.                                                                                                    |
| Copy number          | CN format, SNP format                                                                                                    |
|                      | <b>Log values</b> : If copy number data contains negative values, IGV assumes they are scaled log values and displays them without modification. If copy number data contains all positive values, IGV assumes they are unscaled. It centers the unscaled values around 2 (1 for allele specific files), log transforms them (logValue = log2(copyNumber / 2)), and displays the log values. |
| Gene expression data | GCT format RES format                                                                                                    |

# Bed/bigBed

- Basic
  - Tab-delimited
     Chrom,Start,End
- Bed6
- bigBed (recommended)

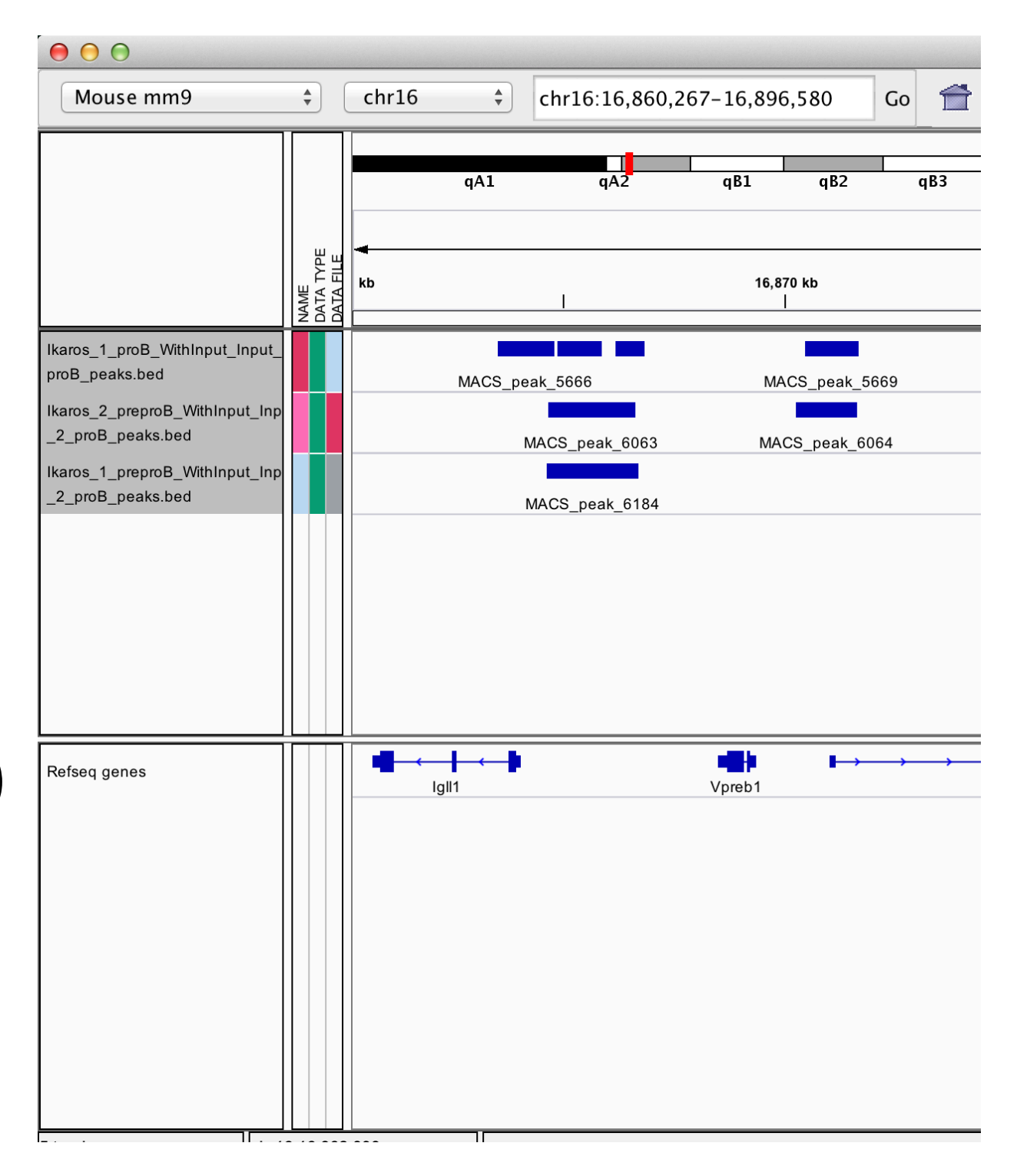

### Wig, BedGraph and BigWig

- Wig/bedGraph require high memory load
- Recommended format is bigWig

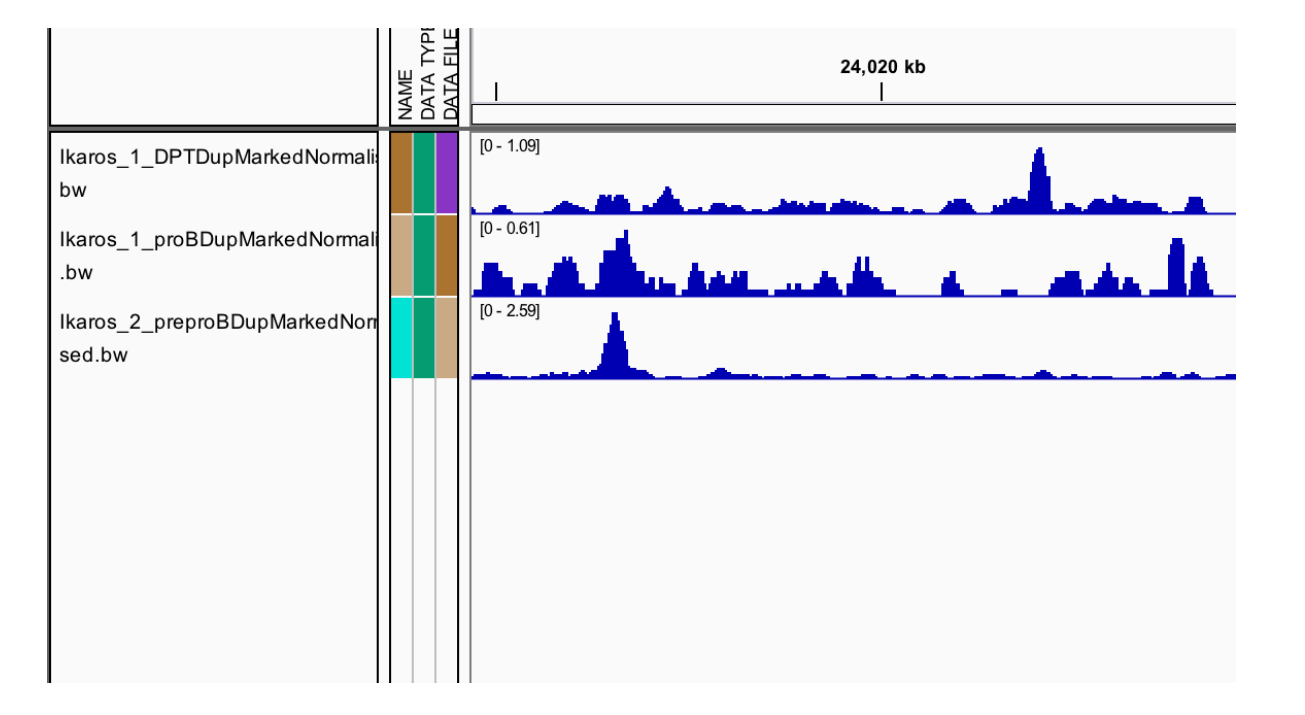

# **BAM** alignment files

- BAM files contain alignment information.
- Require an accompanying .bai index file for display

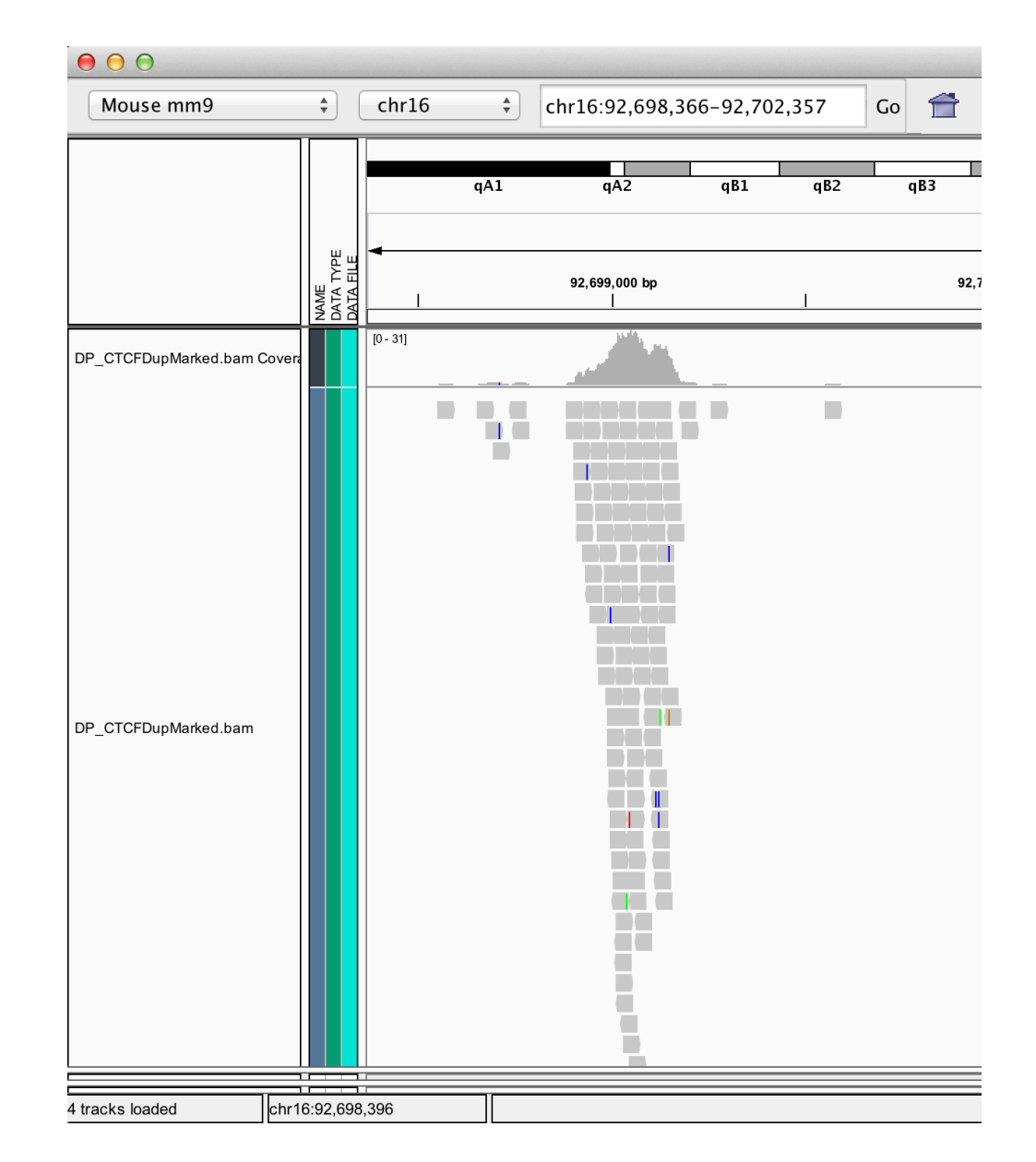

#### Finer control of display

• IGV allows for customization of track display.

– Menu bar -> View -> Preferences

– Select track (right click)

### **Display preferences**

#### General

| General Tracks Mutations Charts Alignments Probes Proxy Advanced IonTorrent                                                                                                    |
|----------------------------------------------------------------------------------------------------|
| Distinguish missing data                                                                                                    |
| Distinguish regions with zero values from regions with no data on plots (e.g. bar charts). Regions with no data<br>are indicated with a gray background.                                                |
| Display all tracks in a single panel                                                                                                    |
| Show attribute panel                                                                                                    |
| Show default track attributes                                                                                                    |
| Display default track attributes (NAME, DATA_TYPE, and DATA_FILE) in the attribute panel.                                                                                                    |
| Show region boundaries                                                                                                    |
| Zoom to features<br>This option controls the behavior of feature searchs. If true, the zoom level is changed as required to size the<br>view to the feature size. If false the zoom level is unchanged. |
| Sequence resolution threshold (bp/pixel): 2                                                                                                    |
| Resolution in base-pairs per pixel at which sequence track becomes visible.                                                                                                    |
| Feature flanking region (bp or %): 2000                                                                                                    |
| Added before and after feature locus when zooming to a feature. Also used when defining panel extents in gene/loci list views. A negative number is interpreted as a percentage.                        |
| Background color click to change):                                                                                                    |
| Default font: Arial 10 Change                                                                                                    |
| OK Can                                                                                                    |
|                                                                                                    |

#### Tracks

| $\bigcirc \bigcirc \bigcirc$                                                                        |                  |
|----------------------------------------------------------------------------------------------------|------------------|
| General Tracks Mutations Charts Alignments Probes Proxy Advanced                                    | IonTorrent       |
|                                                                                                    |                  |
| Default Track Height Charts (Pixels) 40 Default height of chart tracks (barcharts, sca              | atterplots, etc) |
|                                                                                                    |                  |
| Default Track Height, Other (Pixels) 15 Default height of all other tracks                          |                  |
|                                                                                                    |                  |
|                                                                                                    |                  |
| Irack Name Attribute                                                                                |                  |
| Name of an attribute to be used to label tracks. If provided tracks will be labeled with the        |                  |
| corresponding attribute to be used to label tracks. If provided tracks will be labeled with the     |                  |
|                                                                                                    |                  |
|                                                                                                    |                  |
|                                                                                                    |                  |
| Expand Feature Tracks                                                                               |                  |
| Show Expand Icon                                                                                    |                  |
|                                                                                                    |                  |
|                                                                                                    |                  |
| Normalize Coverage Data                                                                             |                  |
| Applies to coverage tracks computed with igytools (.tdf files). If selected coverage values are sca | aled by          |
| (1,000,000 / totalCount), where totalCount is the total number of features of alignments.           |                  |
|                                                                                                    |                  |
|                                                                                                    |                  |
|                                                                                                    |                  |
|                                                                                                    |                  |
|                                                                                                    |                  |
|                                                                                                    |                  |
|                                                                                                    | OK Cancel        |

#### Alignments

| Ger            | neral Tracks Mutatio       | ns Charts       | Alignments       | Probes Proxy Advan           | ced IonTorrent   |
|----------------|----------------------------|-----------------|------------------|------------------------------|------------------|
| Visibility ran | nge threshold (kb): 30     | Nom             | ninal window siz | e at which alignments bec    | come visible     |
| 🗹 Downsar      | mple reads Max read        | l count: 100    | per v            | vindow size (bases): 50      |                  |
| Filter and sh  | ading options              |                 |                  |                              |                  |
| Coverage       | e allele-freq threshold    | 0.2             | Mapping qua      | lity threshold: 0            |                  |
| 🗹 Filter du    | plicate reads              |                 | 🗹 Show cen       | ter line                     |                  |
| 🗹 Filter ver   | ndor failed reads          |                 | Show cov         | erage track                  |                  |
| E Filter sec   | condary alignments         |                 | Show soft        | -clipped bases               |                  |
| 🗌 Filter su    | pplementary alignments     |                 | 🗌 Flag unm       | apped pairs                  |                  |
| 🗹 Shade mi     | ismatched bases by qualit  | y: 5 to         | 20               |                              |                  |
| 🗌 Flag inse    | ertions larger than:       |                 |                  | bases                        |                  |
| 🗌 Filter alig  | gnments by read group      | URL or path     | to filter file   |                              |                  |
| Splice Juncti  | ion Track Options          |                 |                  |                              |                  |
| Show jur       | nction track Min flanki    | na width: 0     |                  | Min junction coverage:       | 1                |
| Show fla       | nking regions              | ly math.        |                  | init junction coverage.      | 1                |
|                |                            |                 |                  |                              |                  |
| nsert Size O   | ptions                     | of maired align | mante huinfarre  | dincert size Base nair va    | luce est default |
| alues. If "co  | ompute" is selected values | are computed fi | rom the actual s | ize distribution of each lib | orary.           |
| Dofaults       | Minimum (bp):              |                 | Compute          | Minimum (porcontilo):        | 0.5              |
| Defaults       | Mininum (bp). 50           |                 | Compute          | Minimum (percentite).        | 0.5              |
|                | Maximum (bp): 100          | 0               |                  | Maximum (percentile):        | 99.5             |

### Track display options

#### Read Packing, grouping, sorting, colouring options.

|                      |                                                                                                    |                                              |      | IGV |                                |
|----------------------|----------------------------------------------------------------------------------------------------|----------------------------------------------|------|-----|--------------------------------|
| Mouse mm9            | chr16                                                                                                | 035-92,701,026                               | Go 👚 | - ► | 🤣 🖪 🗙 🖵                        |
|                      | DP_CTCFDupMarked.bam                                                                                 | qB1 qB2                                      | qB3  | qB4 | qB5 qC1.1                      |
|                      | Rename Track<br>Copy read details to clipboard<br>Group alignments by                                | 92,698,000 bp                                |      |     | 3,985 bp<br>92,699,000 bp<br>I |
| DP CTCFDupMarked.bam | Sort alignments by                                                                                   | no color                                     |      |     |                                |
|                      | <ul> <li>✓ Shade base by quality</li> <li>✓ Show mismatched bases</li> <li>Show all bases</li> </ul> | ✓ read strand<br>read group<br>sample<br>tag |      |     |                                |
| DP_CTCFDupMarked.bam | View as pairs<br>Go to mate<br>View mate region in split screen<br>Set insert size options           | bisulfite mode                               | •    |     |                                |
|                      | Re-pack alignments<br>✓ Show coverage track<br>Load coverage data                                    | -                                            |      |     |                                |
|                      | ✓ Collapsed<br>Expanded<br>Squished                                                                  | _                                            |      |     |                                |
|                      | Select by name<br>Clear selections                                                                   |                                              |      |     |                                |
|                      | Copy read sequence<br>Copy consensus sequence                                                        | _                                            |      |     |                                |
|                      | Sashimi Plot                                                                                         |                                              |      |     |                                |
|                      | Remove Track                                                                                         | _                                            |      |     |                                |

### Track display options Graph/interval files

#### Track colour/appearance

| 00                                                  |                                                                                                    |                                       |                                               |                                    |                 |          |        | IGV         |              |             |                         |       |       |
|-----------------------------------------------------|----------------------------------------------------------------------------------------------------|---------------------------------------|-----------------------------------------------|------------------------------------|-----------------|----------|--------|-------------|--------------|-------------|-------------------------|-------|-------|
| Mouse m                                             | 1m9                                                                                                    | *                                     | chr16                                         | *                                  | chr16:92,688,   | 883-92,7 | 07,039 | Go 👚        | ►            | Ø (         | i x                     |       |       |
|                                                     | DNAseDupMa                                                                                                    | a y                                   | ormalised.bv                                  | qA1                                | qA2             | qB1      | qB2    | qB3<br>92,6 | qB4<br>96 kb | 1<br>1<br>9 | qB5<br>8 kb<br>2,698 kb | qC1.1 | 92,70 |
| DNAseDupMark<br>DNAseDupMark<br>DNAseDup<br>ised.bw | Rename T<br>Change T<br>Change T<br>Change T<br>Change F<br>Type of Graph<br>Heatmap<br>✓ Bar Chart<br>Points<br>Line Plot | rack<br>rack<br>rack<br>rack<br>ont S | <br>Color (Pos<br>Color (Neg<br>Height<br>ize | <mark>itive Va</mark><br>gative Va | lues)<br>alues) |          |        |             |              |             |                         |       |       |
|                                                     | Windowing Fu<br>Minimum<br>✓ Mean<br>Maximum<br>None<br>Set Data F                                                         | nction<br>1<br>Range                  |                                               |                                    |                 |          |        |             |              |             |                         |       |       |
|                                                     | Set Bata<br>Set Heatm<br>Log scale<br>✓ Autoscale<br>✓ Show Dat                                                            | nap So<br>a Ran                       | cale<br>Ige                                   |                                    |                 |          |        |             |              |             |                         |       |       |
| Refseq genes                                        | Create Ov<br>Separate                                                                                                    | verlay<br>Track                       | Track<br>s                                    |                                    |                 | Runx1    | • •    | • •         | < (          | F           | tunx1                   | • •   |       |
|                                                     | Kaplan-M<br>Remove T                                                                                                    | leier I<br><b>rack</b>                | Plot                                          |                                    |                 | -        |        |             |              |             |                         |       |       |
| 5 tracks                                            | Save imag                                                                                                    | ge                                    | ),340                                         |                                    |                 |          |        |             |              |             |                         |       |       |

#### Graph type

| 000       | •                                                                                  |                                           |                                 |                        |           |           |          |           |        | 10          | SV  |   |                   |            |               |
|-----------|------------------------------------------------------------------------------------|-------------------------------------------|---------------------------------|------------------------|-----------|-----------|----------|-----------|--------|-------------|-----|---|-------------------|------------|---------------|
| Mous      | se mm9                                                                             | *                                         | chr16                           | *                      | chr1      | 6:92,688, | 883-92,7 | 707,039   | Go     |             | ►   | Ŵ |                   | X          |               |
|           |                                                                                    |                                           |                                 | qA1                    |           | qA2       | qB1      | qB2       | qB3    |             | qB4 |   | qB5               | , —        | qC1.1         |
|           | Total Tracks Sele                                                                  | cted: 3                                   | 92                              |                        |           | 2,692 kb  | I        | 92,694 kb | I      | 92,696 k    | b   | 1 | 92,698            | kb         | I             |
| DNAseDup  | Rename Trac<br>Change Trac<br>Change Trac<br>Change Trac<br>Change Font            | ck<br>k Colo<br>k Colo<br>k Heig<br>Size. | or (Positiv<br>or (Negat<br>Jht | ve Values<br>ive Value | s)<br>es) |           |          |           |        |             |     |   |                   |            |               |
| DNAseDup  | Type of Graph                                                                      |                                           |                                 |                        |           |           |          |           | $\sim$ | ~~ <u> </u> |     |   | $\bigvee$         | $\searrow$ | $\overline{}$ |
| DNAseDup  | <ul> <li>✓ Heatmap</li> <li>✓ Bar Chart<br/>Points</li> <li>✓ Line Plot</li> </ul> |                                           |                                 |                        |           |           |          |           |        |             |     |   |                   |            |               |
|           | Windowing Function<br>Minimum<br>✓ Mean<br>Maximum<br>None                         | on                                        |                                 |                        |           |           |          |           |        |             |     |   |                   |            |               |
|           | Set Data Ran<br>Set Heatmap<br>Log scale<br>✓ Autoscale<br>✓ Show Data R           | ge<br>Scale<br>ange                       |                                 |                        |           |           |          |           |        |             |     |   |                   |            |               |
| Refseq ge | Create Overl<br>Separate Tra                                                       | <b>ay Tra</b><br>.cks                     | ck                              |                        |           | -         | Runx1    | < <       | • •    |             | <   | < | <b>∢</b><br>Runx′ | <b>+</b>   | + +           |
|           | Kaplan-Meie                                                                        | r Plot.                                   |                                 |                        |           |           |          |           |        |             |     |   |                   |            |               |
|           | Remove Trac                                                                        | :ks                                       |                                 |                        |           |           |          |           |        |             |     |   |                   |            |               |
| 5 tracks  | Save image                                                                         | 8:92,691                                  | ,746                            |                        |           |           |          |           |        |             |     |   |                   |            |               |

#### Data Scaling.

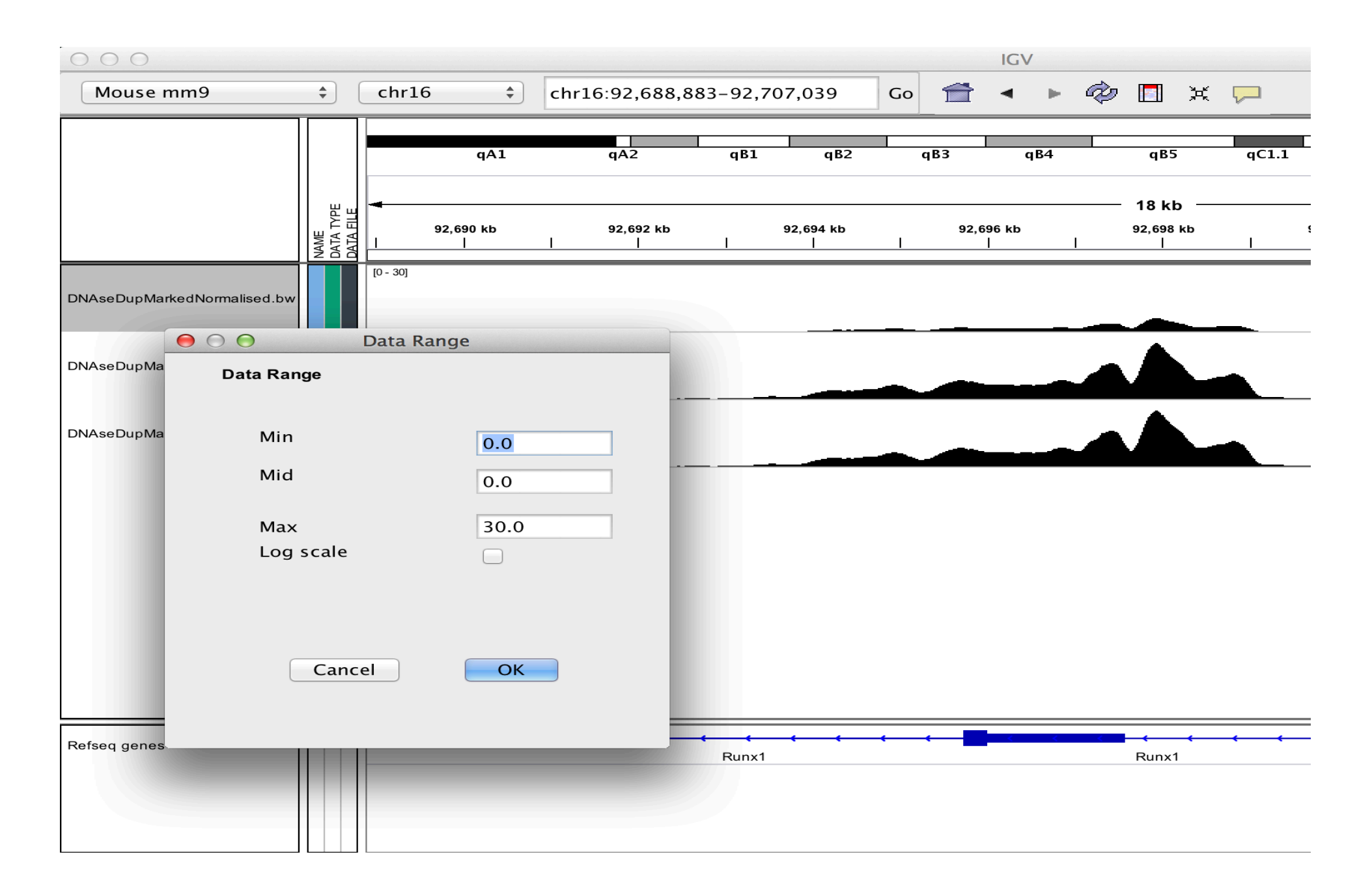

#### Autoscaling adjusts to track's visible signal maximum

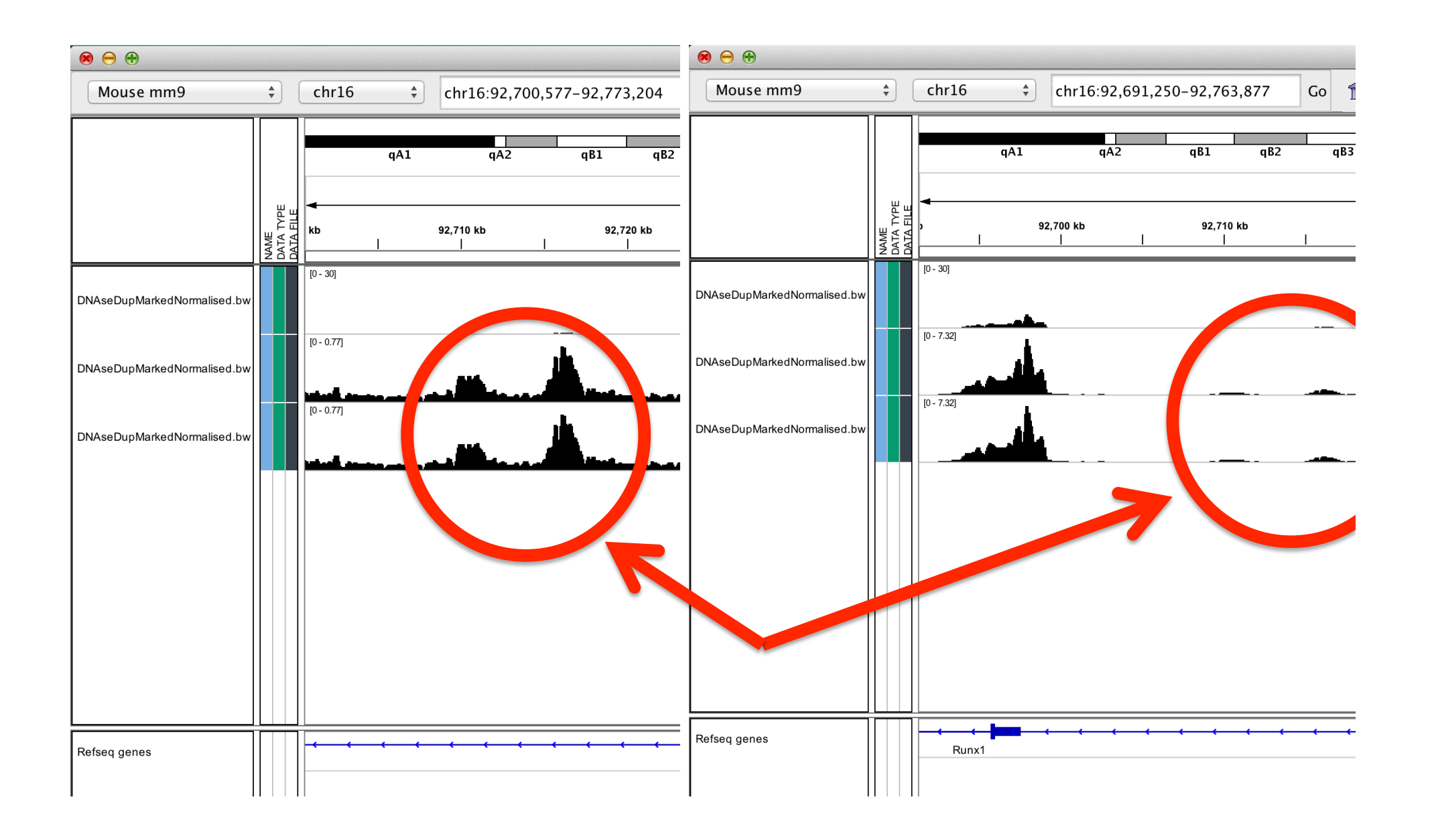

#### Some cool features.

#### IGV can display splicing information

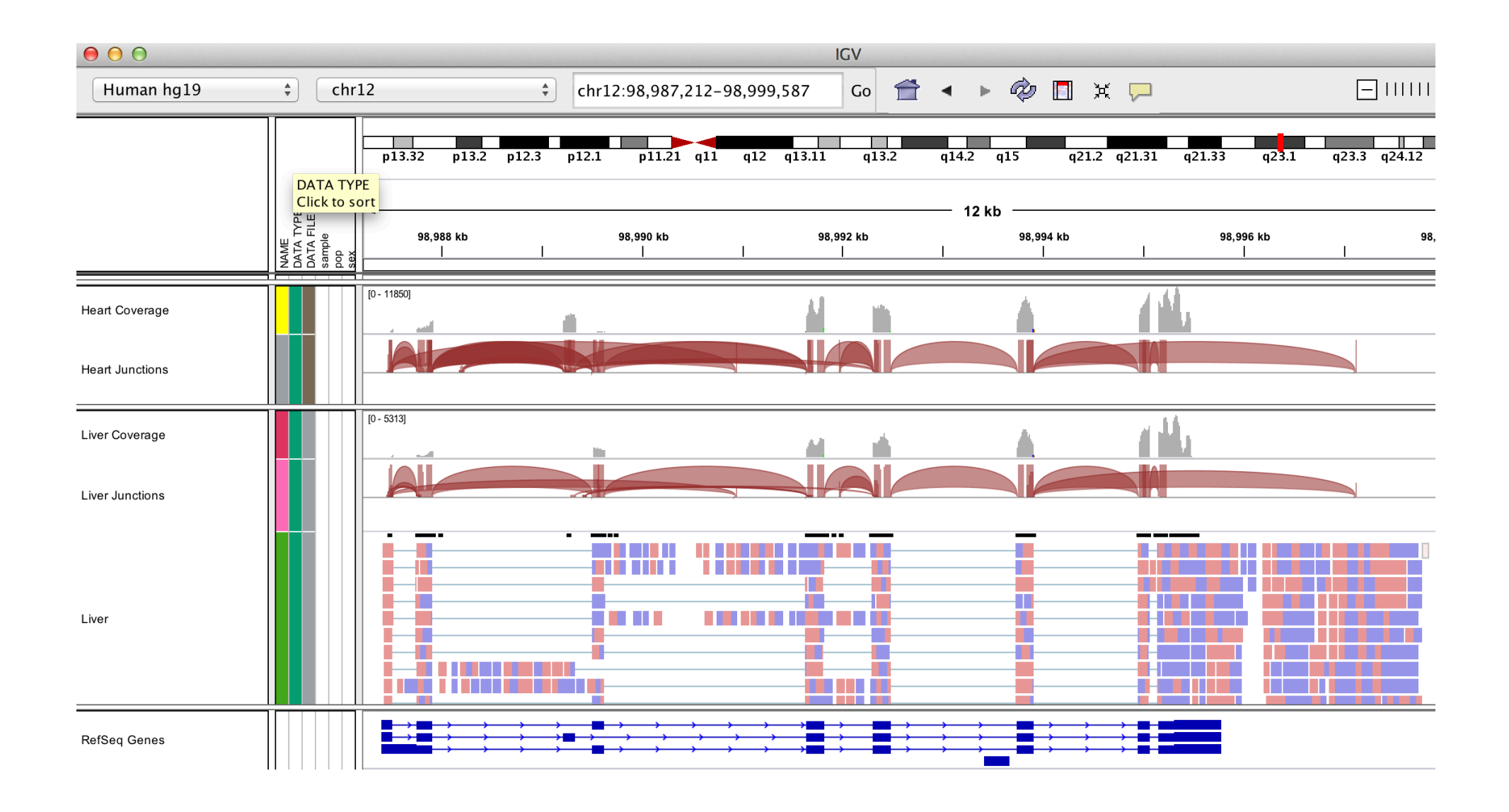

#### ...and Sashimi plots (http://www.broadinstitute.org/igv/Sashimi)

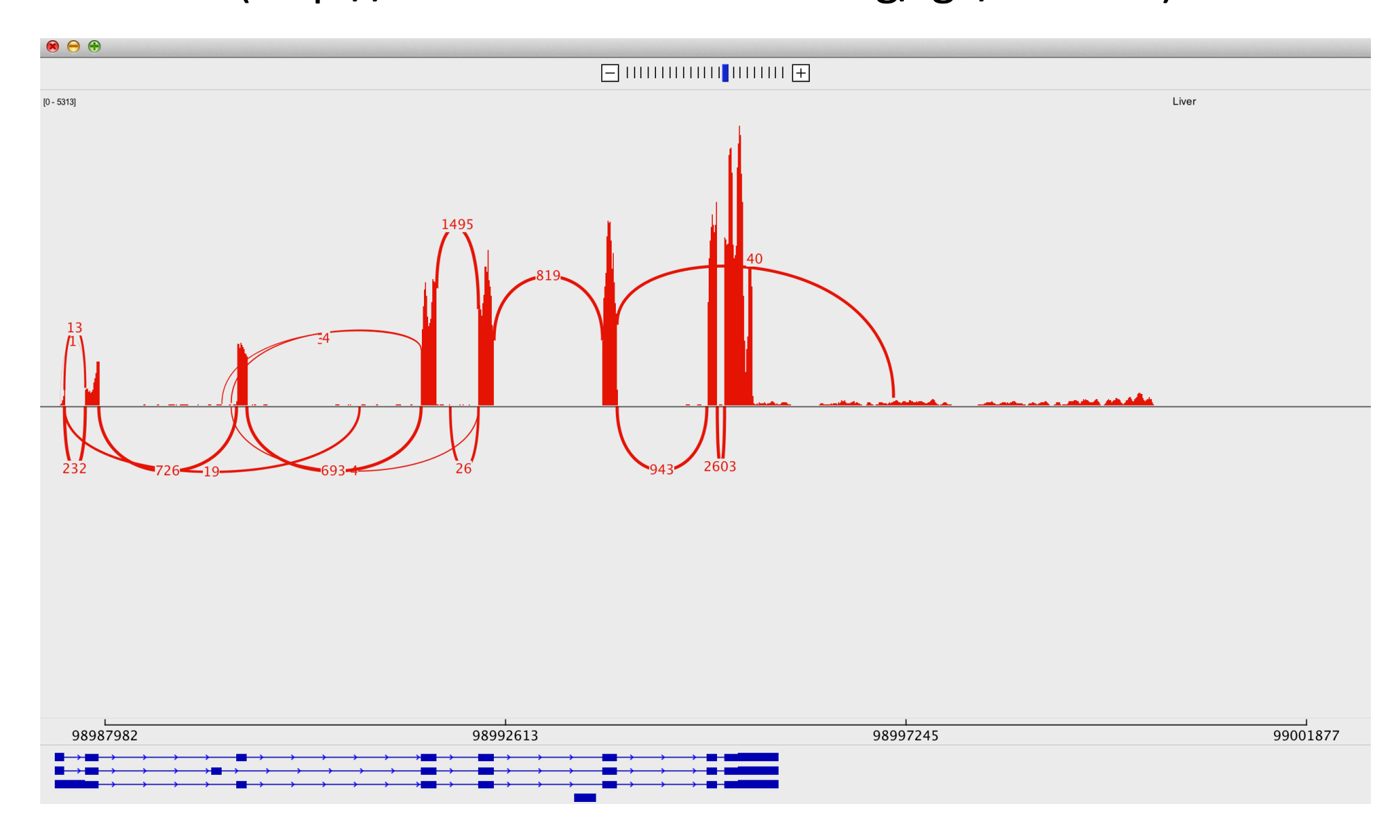

#### IGV can overlay tracks too.

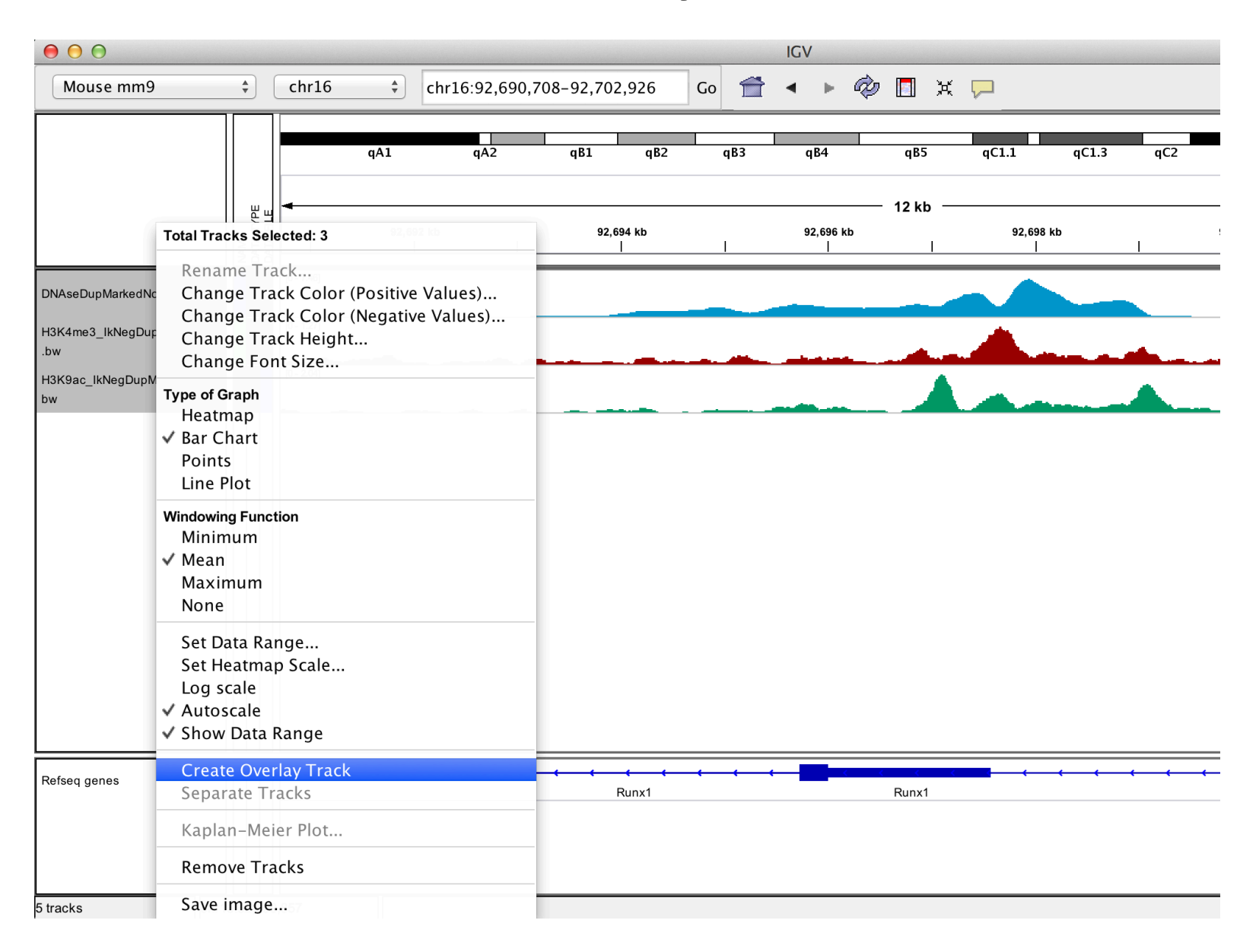

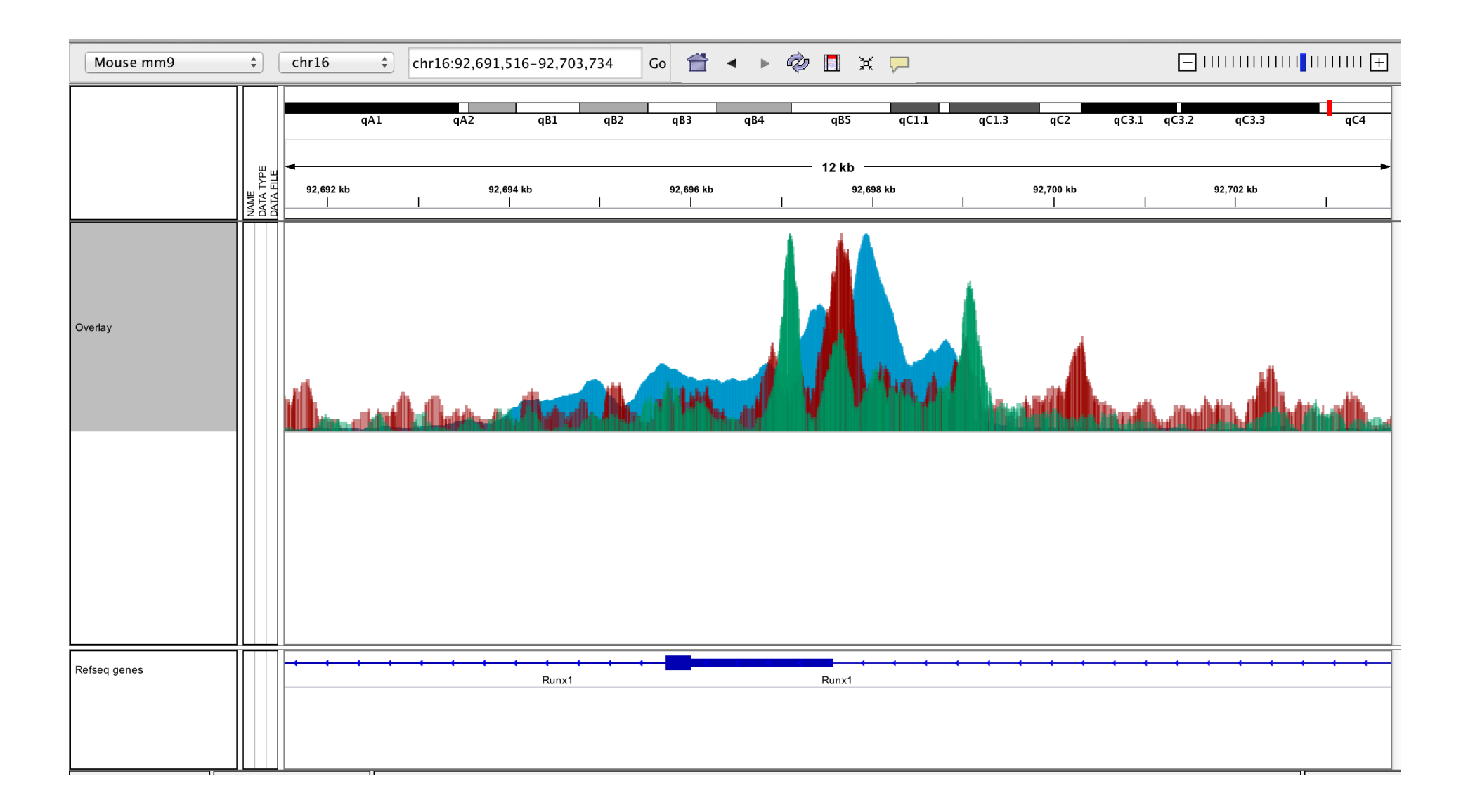

# IGV includes a simple toolset IGVTools

- IGVTools can be used to postprocess genomics data.
- Includes indexing, sorting and genome graph creation.

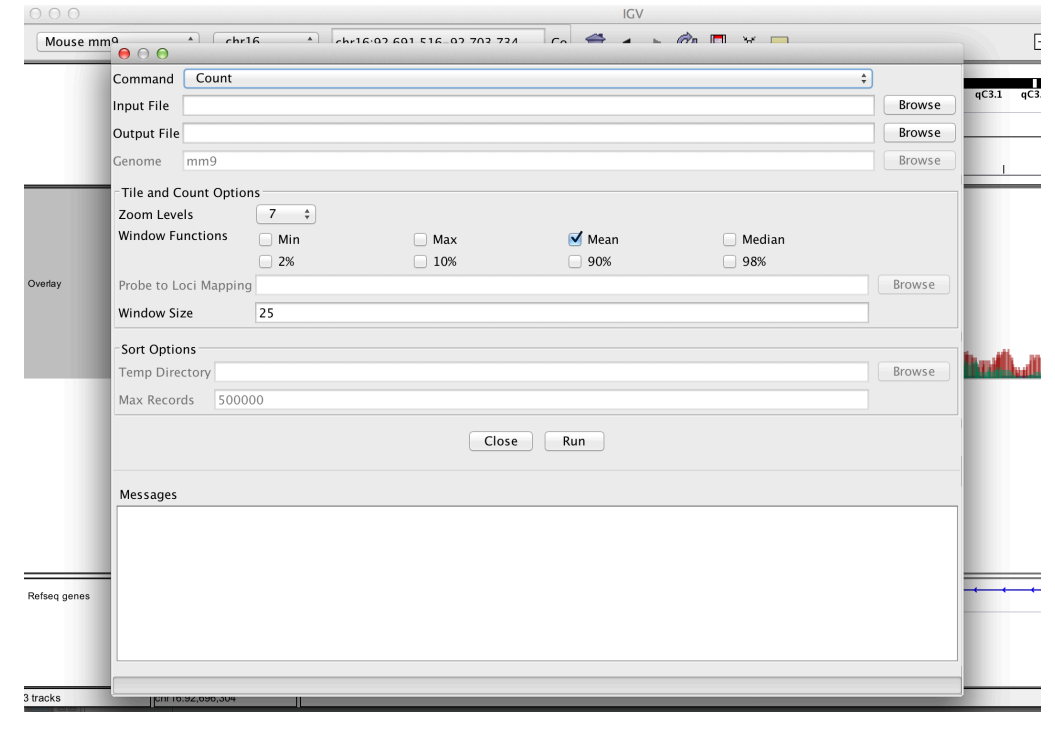

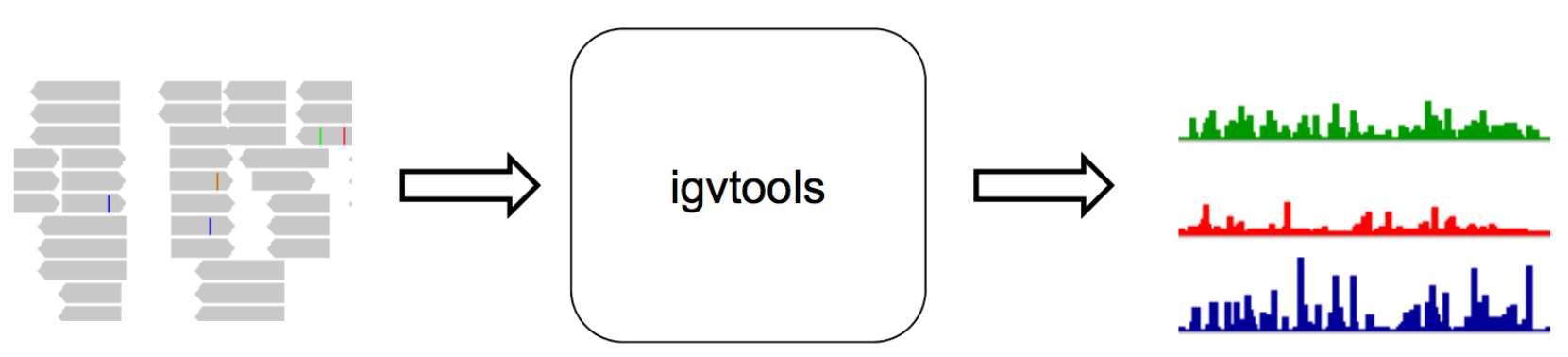

# Where to get help?

- <u>http://www.broadinstitute.org/igv/UserGuide</u>
- https://groups.google.com/forum/#!forum/igv-help